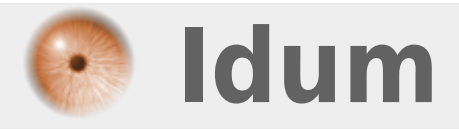

## **Installation d'un cluster Call Manager** >>> Publisher et Subscriber CUCM

**Description** :

Cet article vous présente comment installer un cluster de CUCM. Il explique aussi la signification des services du CallManager. Concernant l'activation des services, vous retrouverez la recommandation de Cisco pour savoir si vous devez l'activer sur un noeud ou sur tous les noeuds.

### Installation d'un cluster Call Manager

#### >>> Publisher et Subscriber CUCM

#### Sommaire :

I) Introduction

- II) Installation
- 1) Installation du Publisher
- 2) Configuration du Publisher
- 3) Installation du Subscriber
- III) Vérifications
- 1) Vérification de la synchro
- IV) Activations des services
- 1) Définitions des services
- 2) Activations des services sur le Publisher
- 3) Activations des services sur le Subscriber

## I) Introduction

Cet article vous présente et vous explique comment créer un cluster CUCM. Le plus important à retenir dans cet article est de bien définir les subscribers sur le publisher avant de lancer les installations des subscribers.

Concernant la répartition des services, elle dépend entièrement de votre infrastructure et de la taille de votre cluster. Néanmoins nous pouvons quand même établir quelques règles :

- 1 publisher
- 2 subscriber avec le service Call Manager
- 2 subscriber avec le service tftp
- 2 subscriber avec le service Cisco IP Voice Media Streming App (MoH)

Exemple de répartition avec 2 Serveurs :

PublisherSubscriber 1Call ManagerCall ManagerCisco DirSyncMoHMoHTftpTftp

Exemple de répartition avec 3 Serveurs :

Publisher Subscriber 1 Subscriber 2 Cisco DirSync Call Manager Call Manager MoH MoH Tftp Tftp

Exemple de répartition avec 5 Serveurs :

PublisherSub 1Sub 2Sub 3Sub 4Cisco DirSyncCall ManagerCall ManagerMoHMoHTftpTftp

Dernière chose avant de commencer l'aventure. Si vous utilisez la résolution de noms, vérifiez avant de lancer l'installation que tous les noms des CUCM peuvent être résolus via une requête DNS.

## II) Installation

### 1) Installation du Publisher

On commence l'installation par insérer le DVD ou l'ISO. Ensuite on allume le serveur, on attend qu'il démarre. Voici la première étape de l'installation :

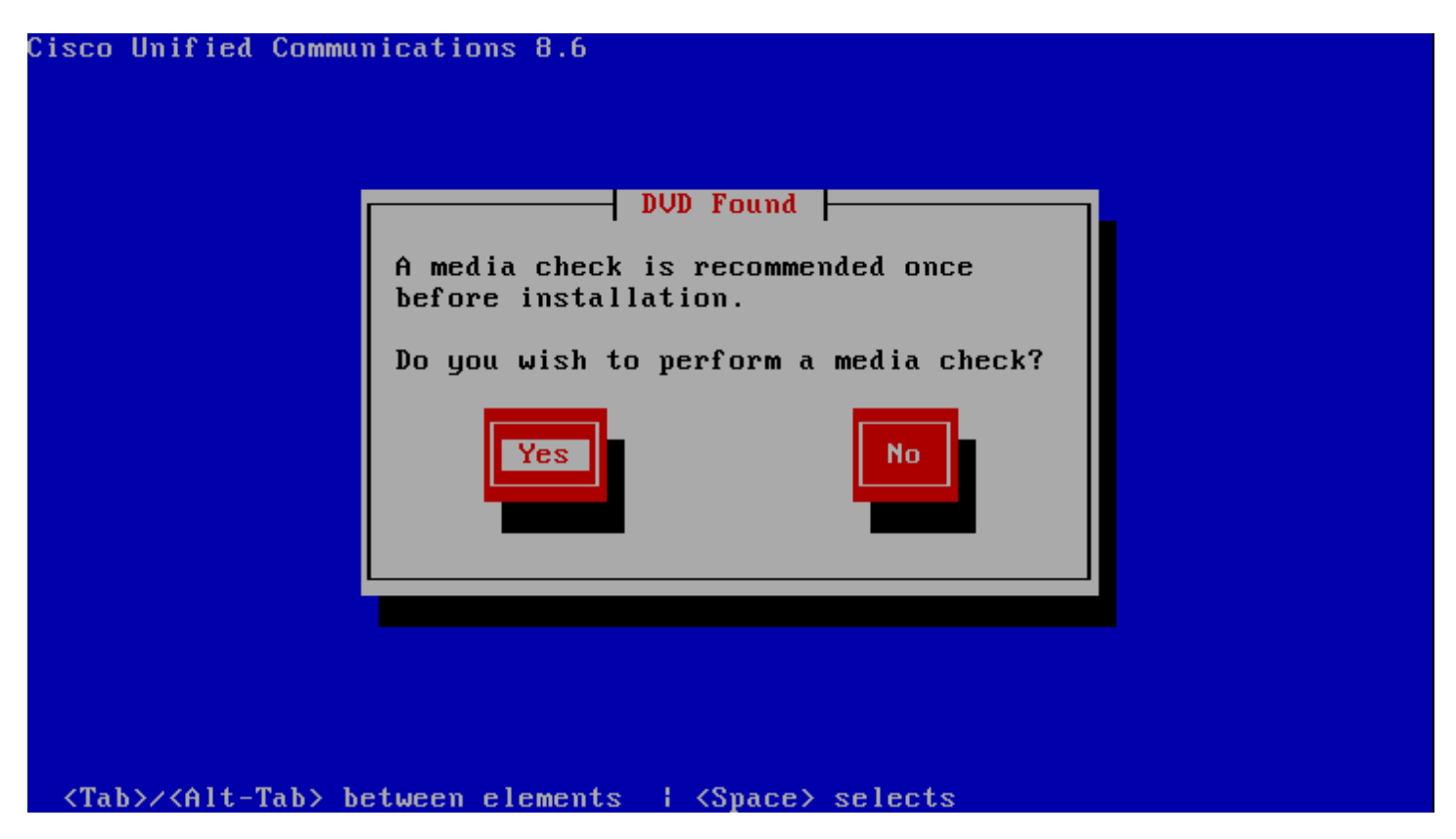

L'installation nous propose de vérifier l'intégrité du DVD ou de l'ISO.

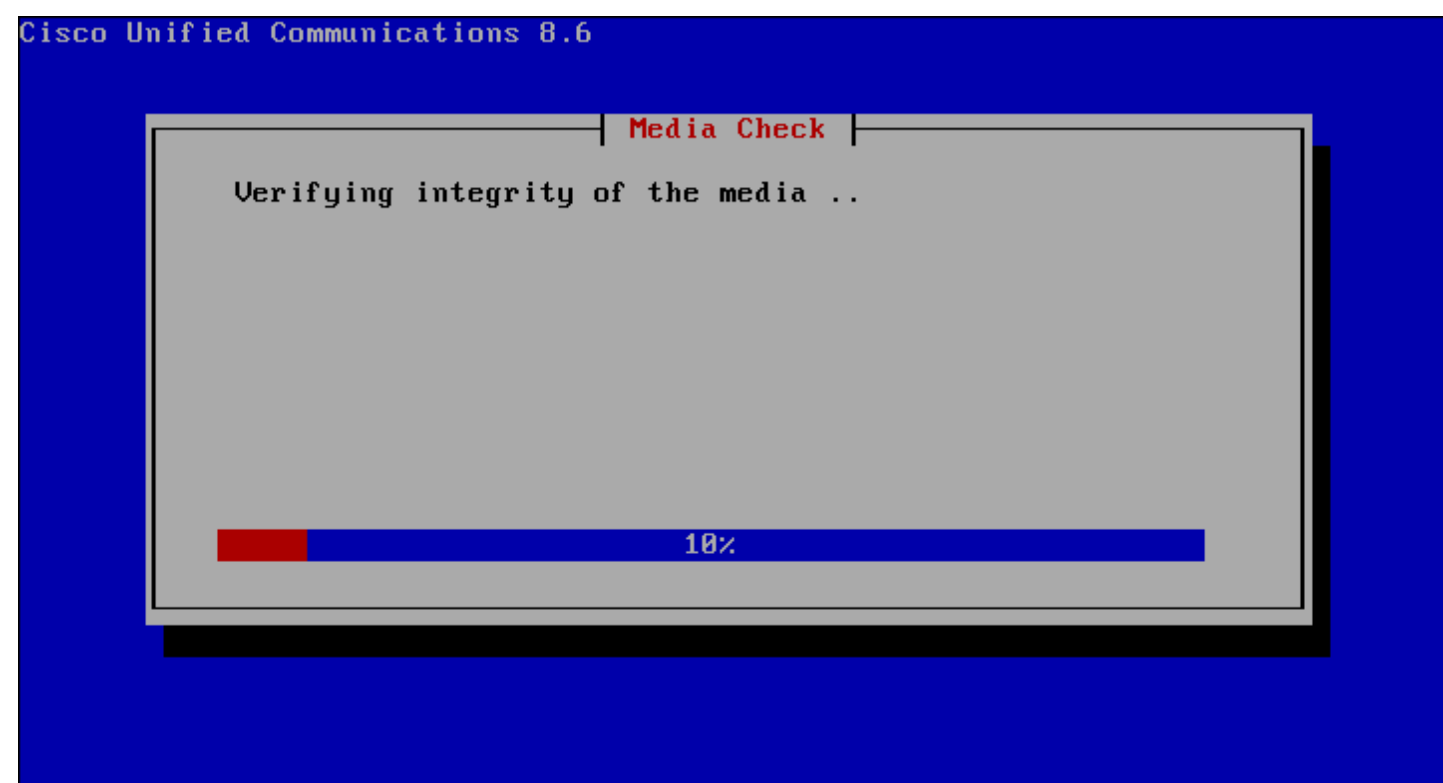

<Tab>/<Alt-Tab> between elements || <Space> selects

On laisse CUCM faire son travail, et on attend que le test soit réussi :

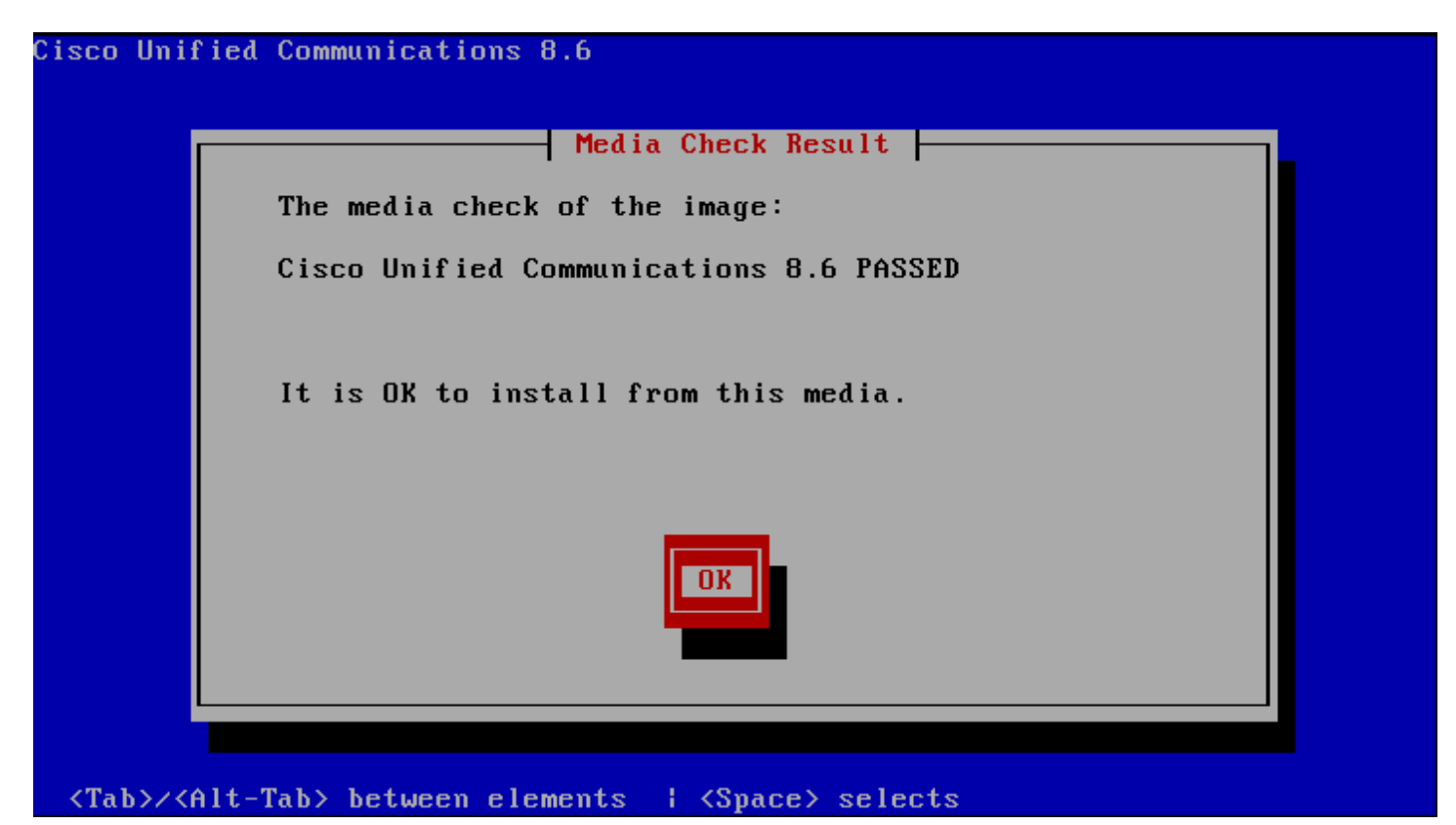

On fait "Entrée" et on attend, des messages vont apparaitre, on laisse faire.

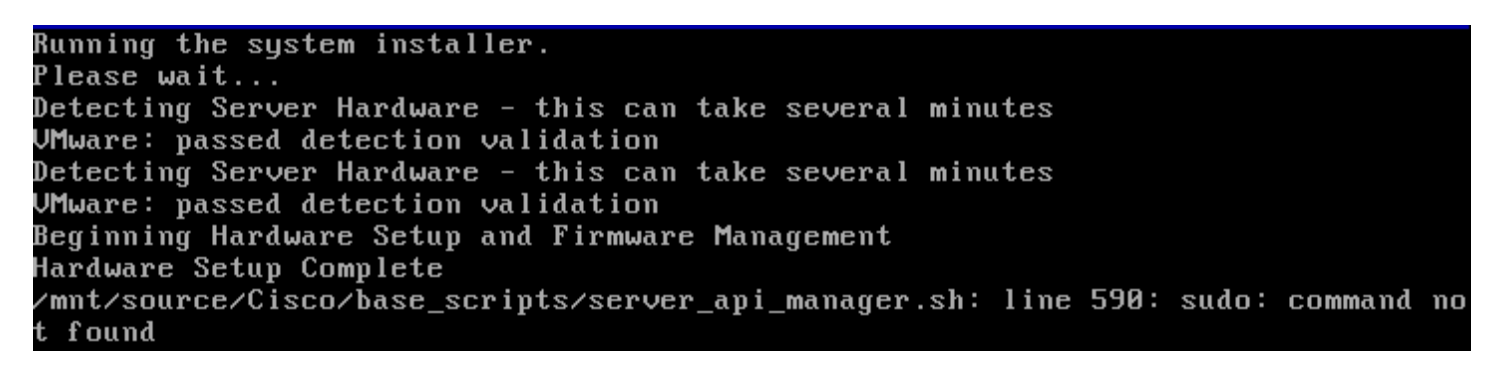

CUCM se charge de tester notre configuration matériel, pour vérifier qu'elle est bien conforme au prérequis. On attend donc le message nous confirmant que c'est bon :

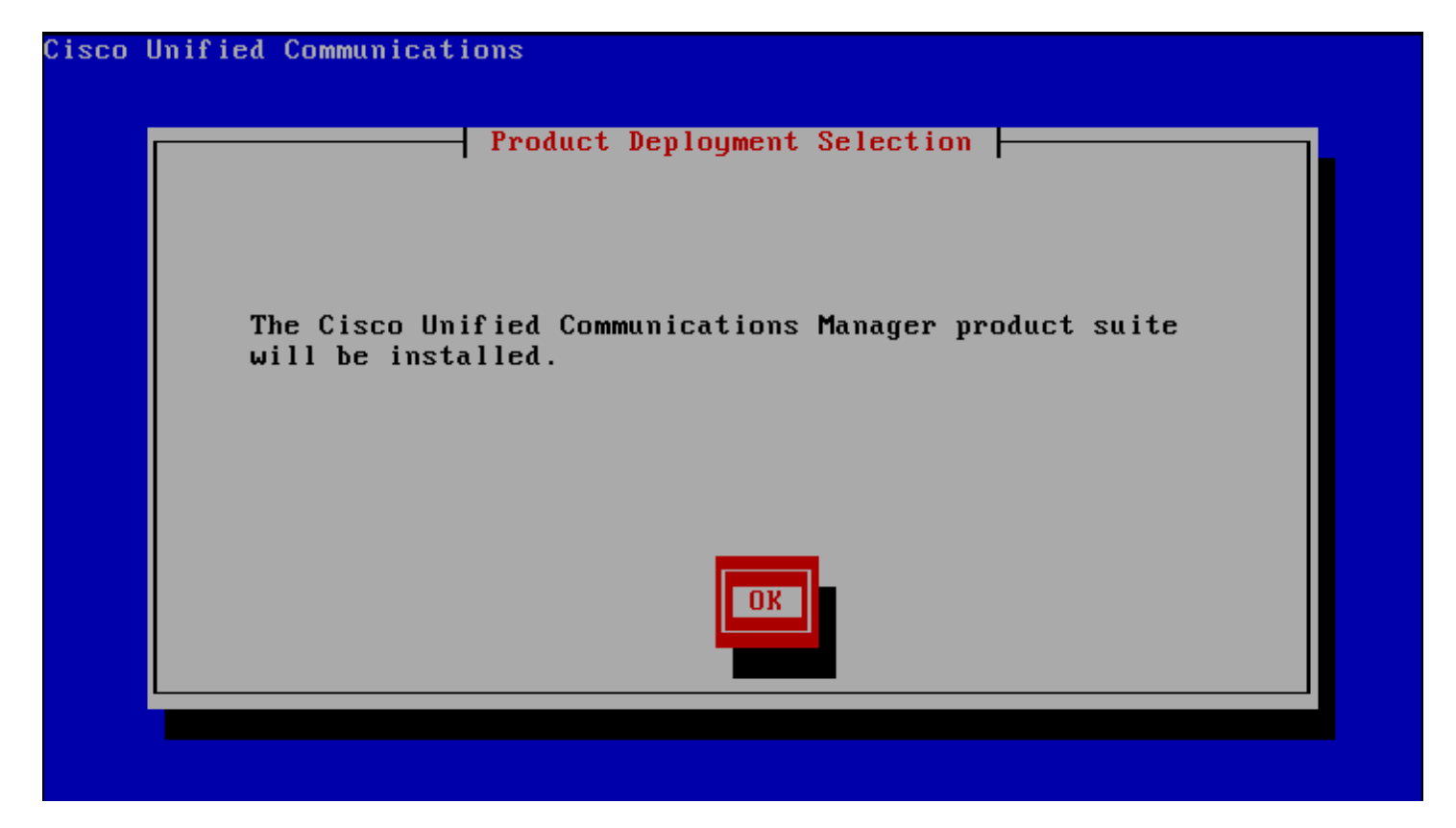

Si vous obtenez un message d'erreur comme celui-ci :

/mnt/source/Cisco/base\_scripts/server\_api\_manager.sh: line 590: sudo: command no t found

Ne vous inquiétez pas.

CUCM nous propose ensuite si nous voulons commencer l'installation :

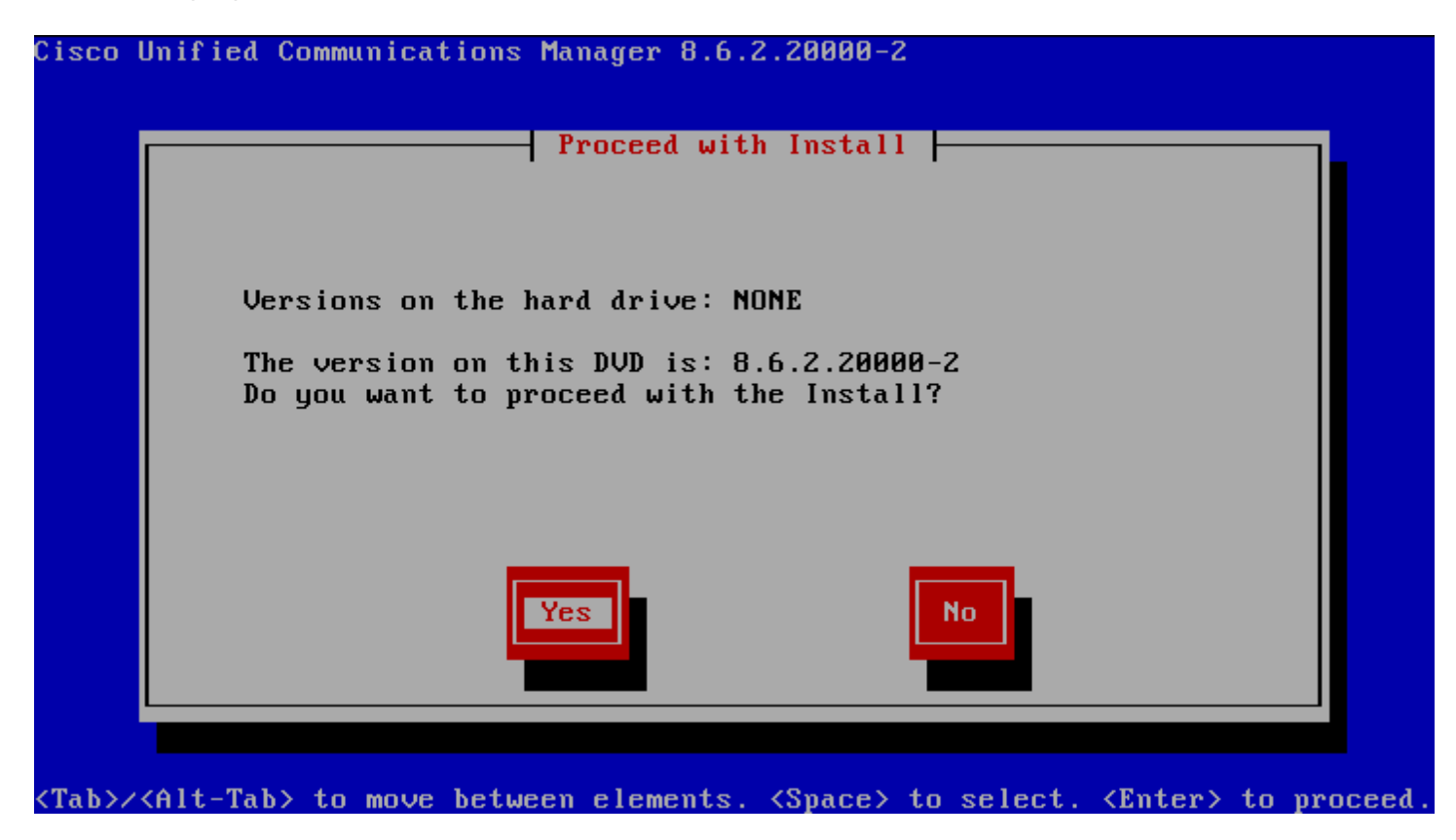

Sélectionnez "YES".

Le CUCM va commencer par configurer la plateforme d'installation (votre serveur), sélectionnez "Proceed" :

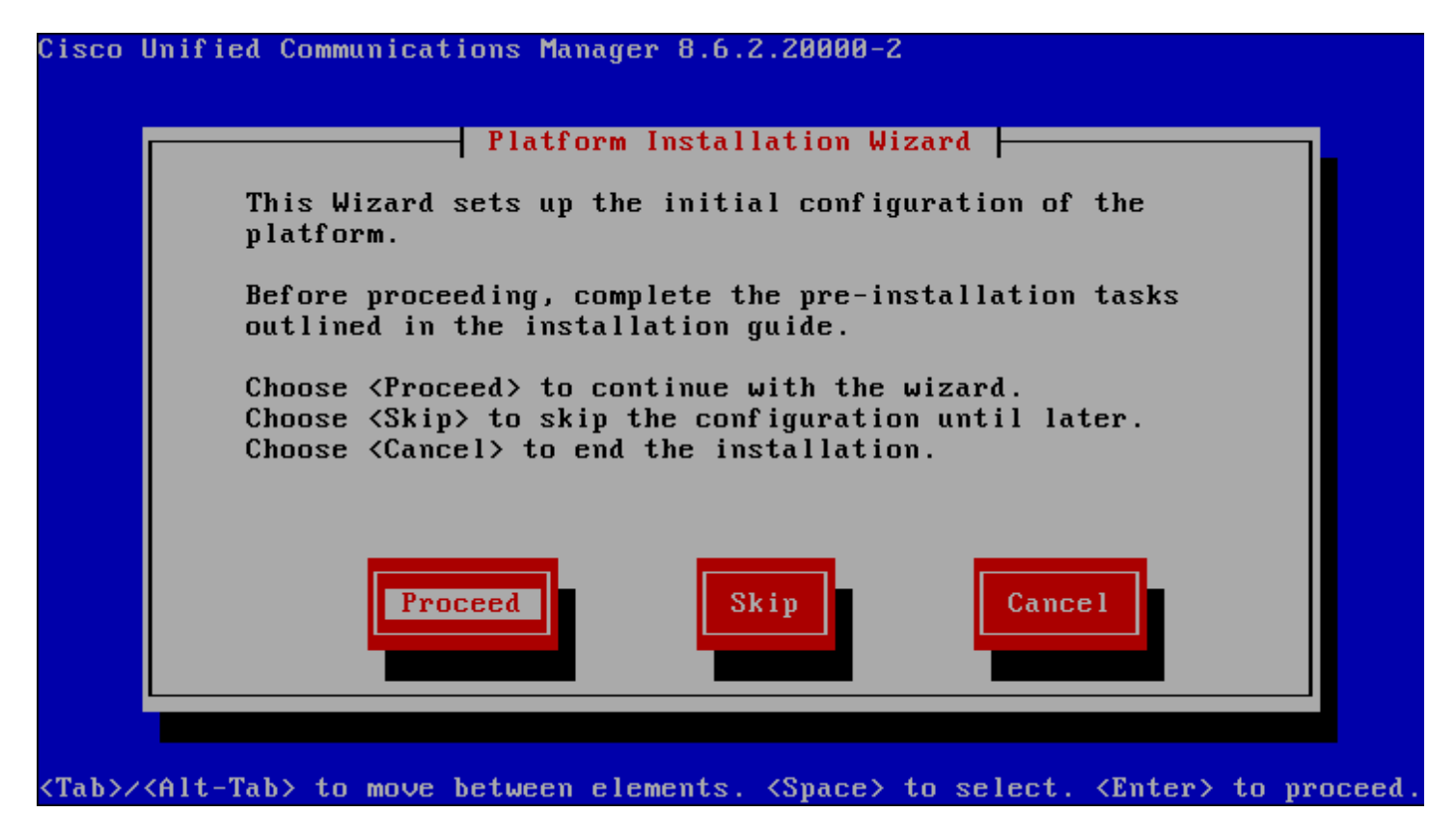

L'étape suivante propose soit de mettre à jour votre Call Manager existant, soit de faire une installation complète. Nous voulons faire une installation complète donc nous allons sélectionner "No" :

| Cisco l      | Unified Communications Manager 8.6.2.20000-2                                                                                                    |       |
|--------------|----------------------------------------------------------------------------------------------------|-------|
|              | Apply Patch                                                                                                    |       |
|              |                                                                                                    |       |
|              | Would you like to apply an upgrade patch as part of this installation?                                                                             |       |
|              | This option will install the software from the DVD and then prompt you for the location of the additional patch to apply after the system reboots. |       |
|              |                                                                                                    |       |
|              | Yes No Back                                                                                                    |       |
| •            |                                                                                                    |       |
| <tab>/</tab> | <pre><alt-tab> to move between elements. <space> to select. <enter> to produce</enter></space></alt-tab></pre>                                     | ceed. |

Et sélectionner "Continue" :

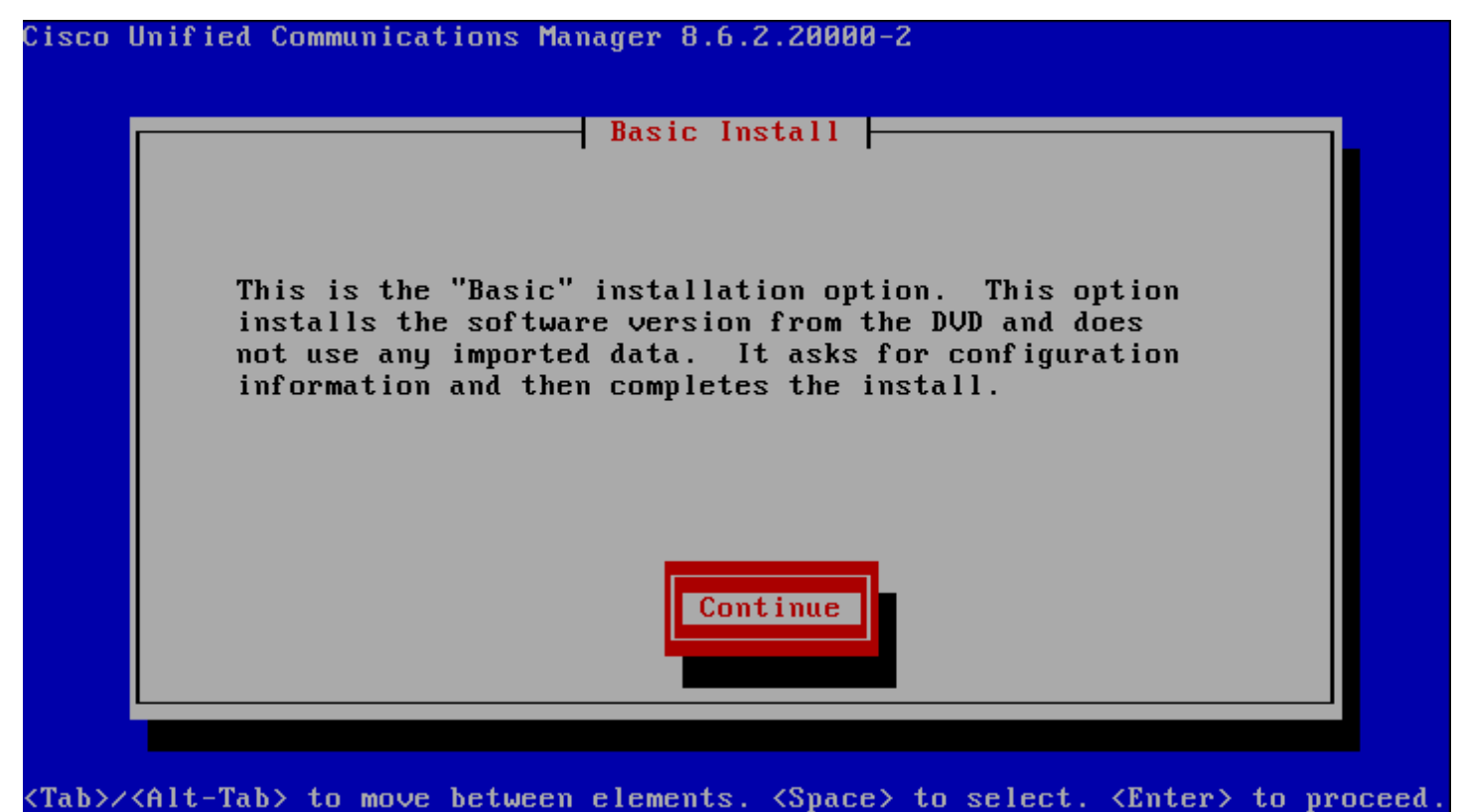

VIAD//VALL-IAD/ to move between elements. Vapate/ to select. Valter/ to proceed.

Nous débutons maintenant les étapes de configuration, avec la première étape concernant la zone de temps. Pour la France sélectionnez "Europe/Paris" :

| Cisco l                                                                                                    | Jnified Communications Manager 8.6.2.20000-2                                                                  |            |       |
|----------------------------------------------------------------------------------------------------|----------------------------------------------------------------------------------------------------|------------|-------|
|                                                                                                    | Timezone Configuraton<br>Choose the correct timezone from the following list:<br>Europe/Paris<br>Europe/Paris | •          |       |
|                                                                                                    | Europe/Prague<br>Europe/Riga<br>Europe/Rome<br>Europe/Samara<br>Europe/San_Marino                             |            |       |
|                                                                                                    | OK Back Help                                                                                                  |            |       |
| <arrow< td=""><td>Up/Down&gt; to select, <math>\langle Tab \rangle</math> to move to another field, <math>\langle OK \rangle</math> to</td><td>o exit sc:</td><td>reen.</td></arrow<> | Up/Down> to select, $\langle Tab \rangle$ to move to another field, $\langle OK \rangle$ to                   | o exit sc: | reen. |

Ensuite, l'installeur nous propose de régler le mode de fonctionnement de notre interface réseau. Si vous êtes sur un serveur dédié choisissez auto. Si vous êtes comme moi sur une machine virtuelle alors sélectionnez "Continue" :

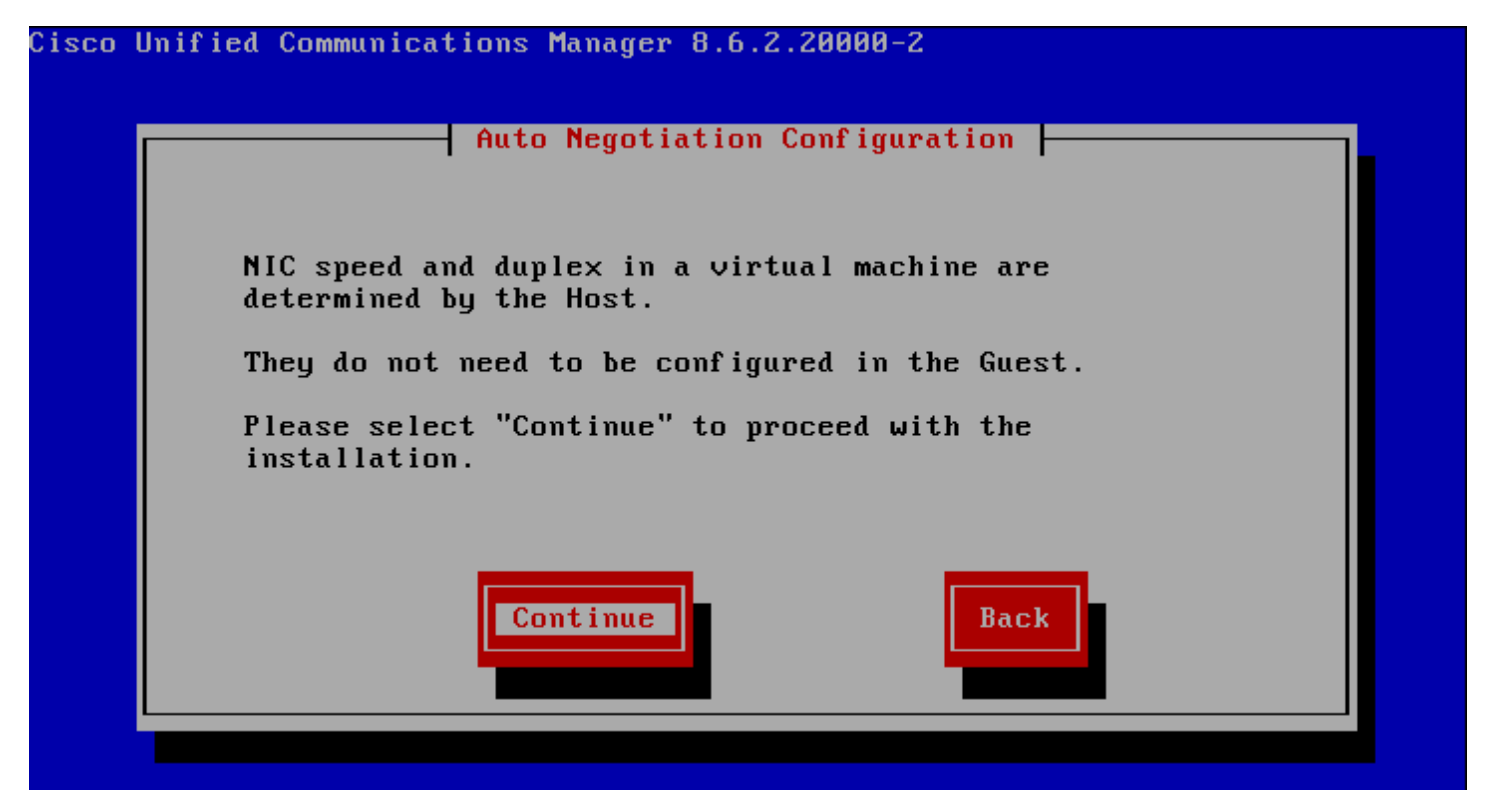

Concernant la MTU, sélectionnez "No" :

| Cisco        | Unified Communications Manager 8.6.2.20000-2                                                                     |     |
|--------------|----------------------------------------------------------------------------------------------------|-----|
|              | MTU Configuration                                                                                                |     |
|              | Do you want to change the MTU size from the OS default?                                                          |     |
|              | No Yes Back Help                                                                                                 |     |
| <tab>/</tab> | <pre>&lt;<alt-tab> to move between elements. <space> to select. <enter> to proce</enter></space></alt-tab></pre> | ed. |

CUCM nous propose ensuite d'utiliser ou pas un serveur DHCP pour la configuration IP du serveur. Pour éviter tout problème d'adressage, je vous conseille de fixer votre configuration IP manuellement. Donc sélectionnez "No" :

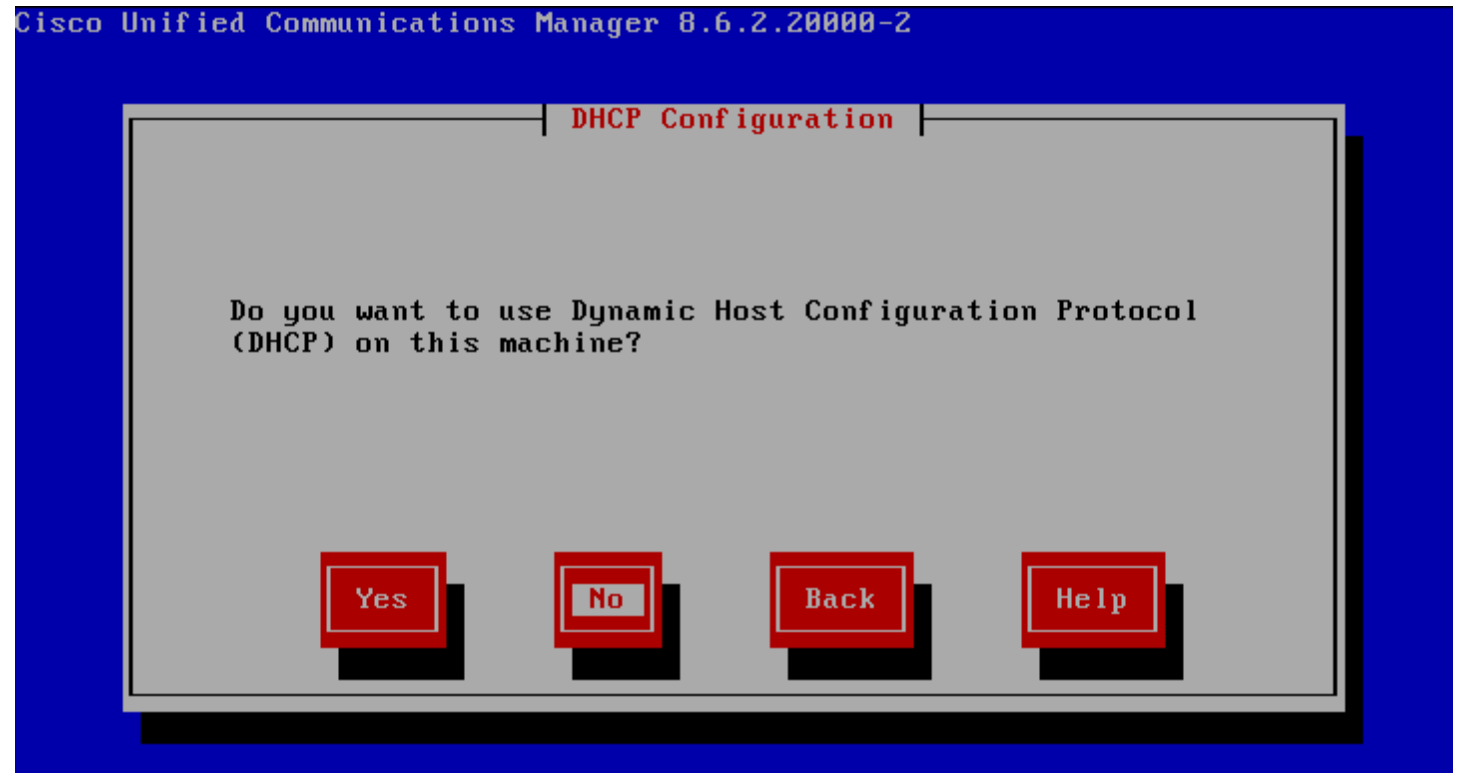

Configurer les paramètres réseaux :

| Cisco I      | Unified Communica           | tions Manager 8.6.2 | .20000-2              |                        |             |
|--------------|-----------------------------|---------------------|-----------------------|------------------------|-------------|
|              |                             | -  Static Network ( | onfiguration          |                        |             |
|              | Host Name                   | Pub-LAB             |                       |                        |             |
|              | IP Address                  | 172.16.2.252        |                       |                        |             |
|              | IP Mask                     | 255.255.255.0       |                       |                        |             |
|              | GW Address                  | 172.16.2.254        |                       |                        |             |
|              |                             |                     |                       |                        |             |
|              | Ок                          | Back                |                       | Help                   |             |
| <tab>/</tab> | <alt-tab> to move</alt-tab> | between elements.   | <space> to se</space> | elect. <enter></enter> | to proceed. |

- Sélectionnez "No" :

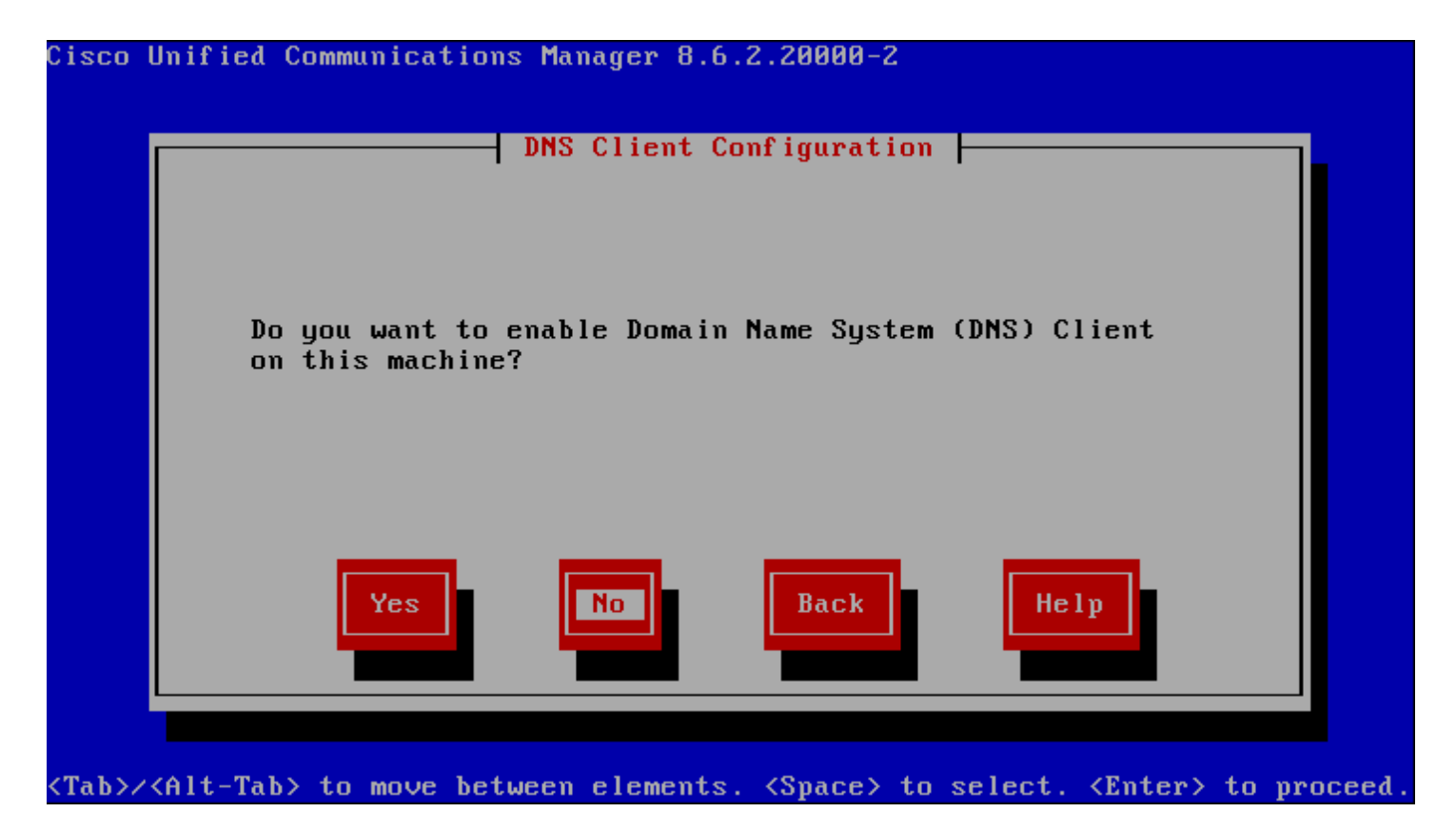

Le Call Manager va demander maintenant de configurer les accès. En commençant par le mot de passe OS utilisé pour se connecter en CLI sur le serveur ou en web dans la zone "Administration de Cisco Unified OS" :

Le clavier est en QWERTY ne l'oubliez pas.

| [ | Enter the Platform<br>Choose Help for use | rator Login Config<br>administration use<br>rname and password | uration  <br>rname and password<br>guidelines. | ı. |
|---|-------------------------------------------|----------------------------------------------------------------|------------------------------------------------|----|
|   | Administrator ID                          | admin                                                          | Ū                                              |    |
|   | Password                                  | *******                                                        |                                                |    |
|   | Confirm Password                          | ******                                                         |                                                |    |
|   |                                           |                                                                |                                                |    |
|   | ОК                                        | Back                                                           | Help                                           |    |
| Ľ |                                           |                                                                |                                                |    |

Ensuite, remplissez les informations pour générer les certificats :

| Organizatio | n <mark>Idum</mark>                                      |  |
|-------------|----------------------------------------------------------|--|
| Unit        | Το ΙΡ                                                    |  |
| Location    | Nantes                                                   |  |
| State       | Loire-Atlantique                                         |  |
| Country     | <mark>France</mark><br>French Guiana<br>French Polunesia |  |
| ок          | Back Help                                                |  |

Le CUCM demande s'il doit configurer le serveur comme étant le Publisher ou comme Subscriber (Dans mon cas je veux qu'il soit Publisher, donc je sélectionne "Yes") : Il peut y avoir qu'un seul Publisher.

| Cisco Unified C                 | Communications Manager 8.6.2.20000-2                                           |     |
|---------------------------------|--------------------------------------------------------------------------------|-----|
|                                 | First Node Configuration                                                       |     |
|                                 | Is this server the First Node in the cluster?                                  |     |
|                                 | Yes No Back Help                                                               |     |
| <tab>/<alt-tab></alt-tab></tab> | > to move between elements. <space> to select. <enter> to proc</enter></space> | eed |

Un dernier paramètre IP, le ou les serveur(s) NTP, permettant de synchroniser les horloges. Comme le serveur DNS, il faut que votre serveur NTP puisse répondre lors de l'installation.

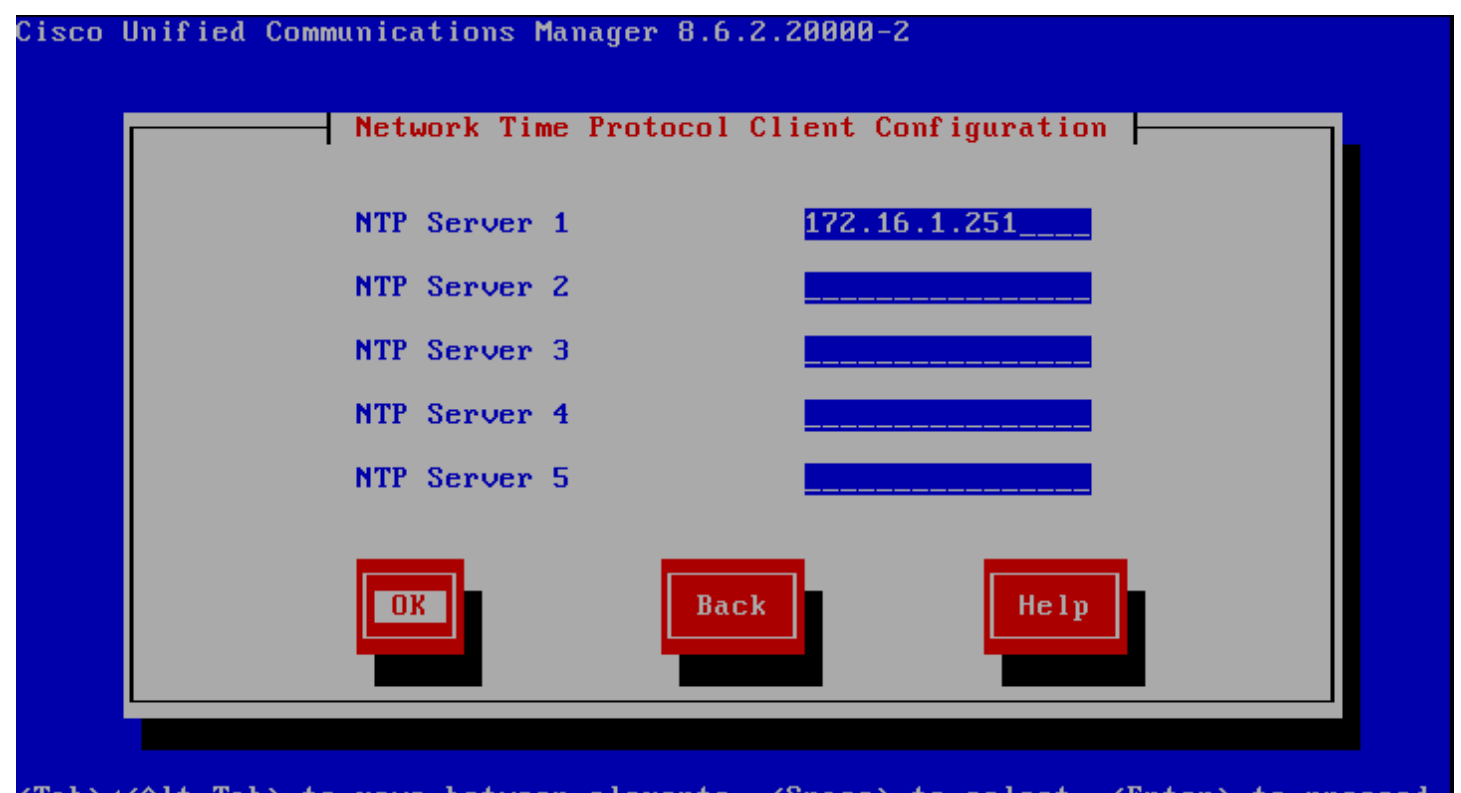

| Configuration des | accès pour les autre | es serveurs | (subscriber) : |
|-------------------|----------------------|-------------|----------------|
| Cisco Unified     | Communications       | Manager     | 8.6.2.20000-2  |

|   | Enter the system sec<br>used to secure commu<br>will also be used by<br>files. Choose Help f | urity Configuration<br>urity password.<br>nication between<br>DRS for encryption<br>or username and p | on<br>This password is<br>cluster nodes and<br>on of backup tar<br>assword guidelines. |         |
|---|----------------------------------------------------------------------------------------------|----------------------------------------------------------------------------------------------------|----------------------------------------------------------------------------------------|---------|
|   | Security Password                                                                            | ******                                                                                                | l                                                                                      |         |
|   | Confirm Password                                                                             | *******                                                                                               | l                                                                                      |         |
|   | OK                                                                                           | Back                                                                                                  | Help                                                                                   |         |
| h | 14-Table to move between                                                                     | elements (Suace)                                                                                      | to select (Futer) to                                                                   | 0 00000 |

- Choisissez "No" :

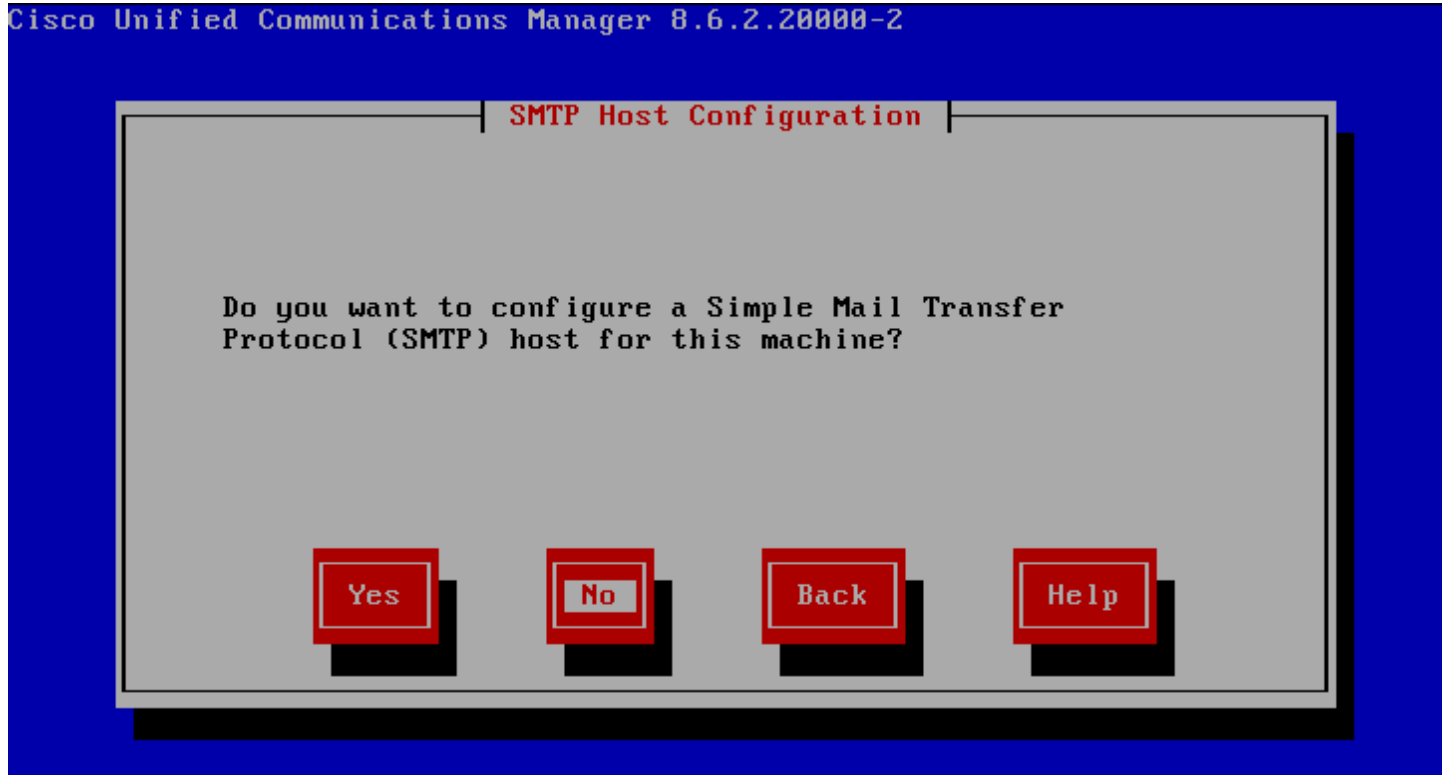

Dernier accès à configurer, l'accès à l'interface de management :

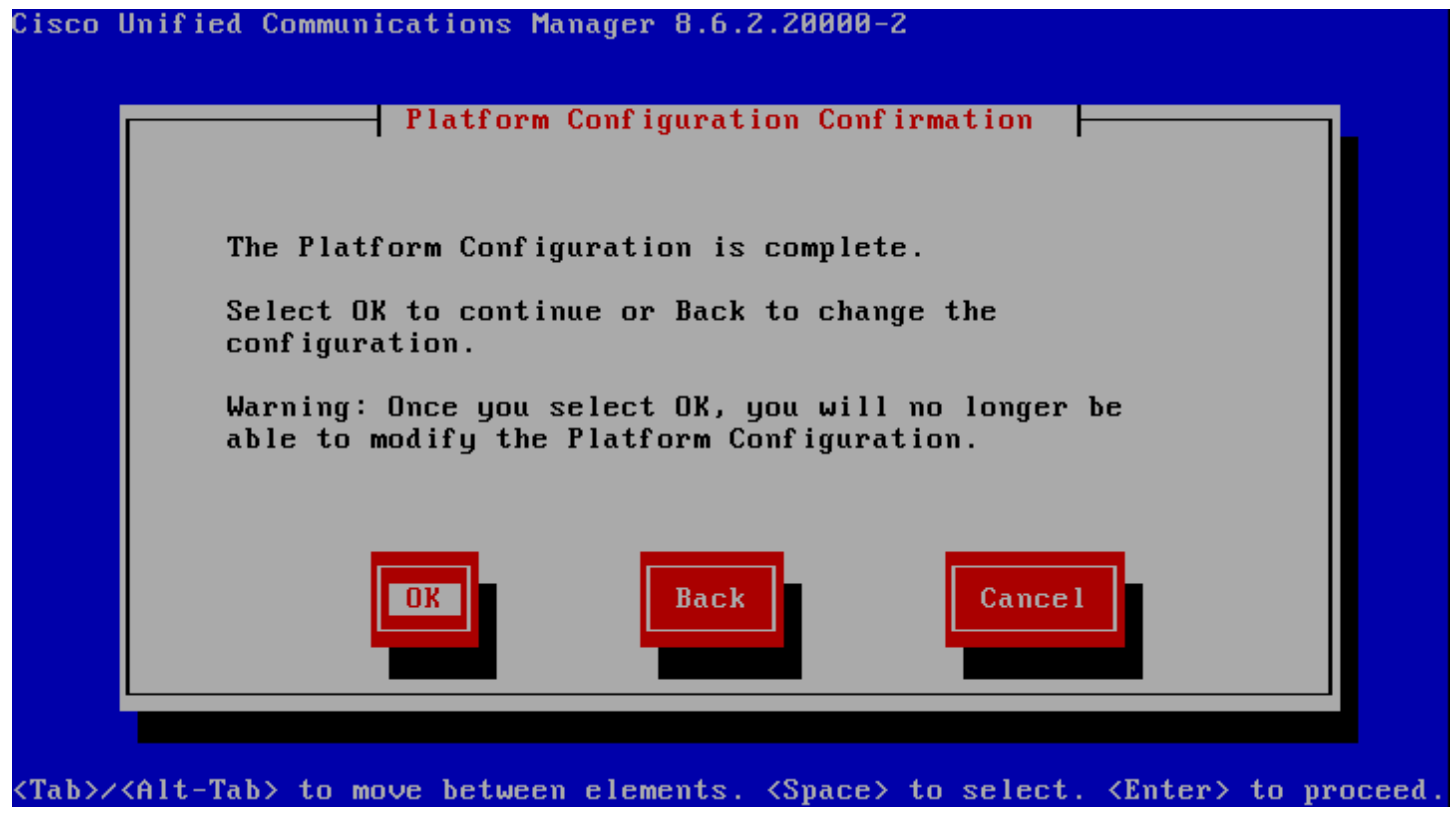

Pour terminer sélectionnez "OK" pour lancer l'installation :

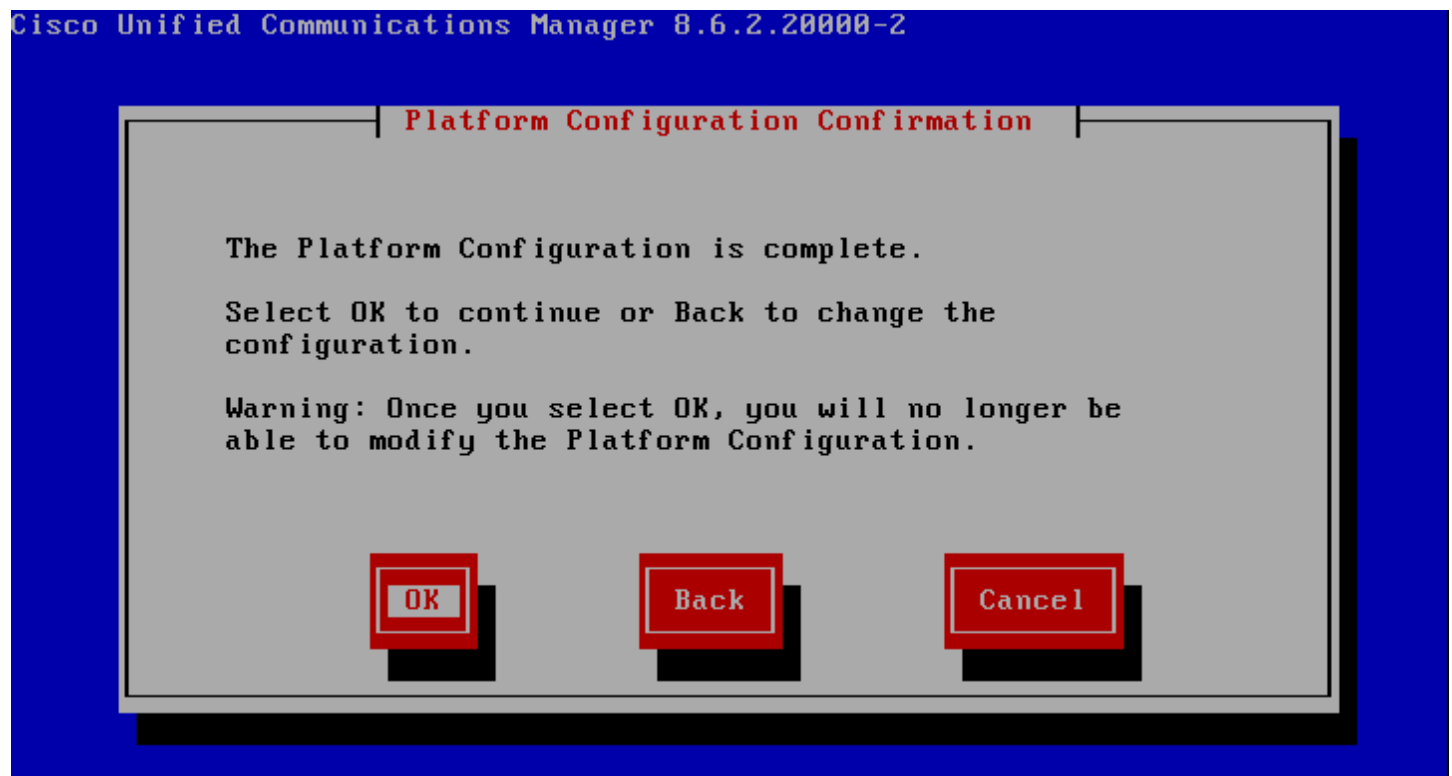

Puis patientez .....

| Cisco Unified Communications 8.6.2.20000-2                                     |  |
|--------------------------------------------------------------------------------|--|
|                                                                                |  |
|                                                                                |  |
|                                                                                |  |
| Formatting                                                                     |  |
| Formatting /common file system                                                 |  |
|                                                                                |  |
|                                                                                |  |
|                                                                                |  |
|                                                                                |  |
| <tab>/<shift,tab> between elements   <space> selects</space></shift,tab></tab> |  |

Et patientez encore .....

| In              | stalling Operating Sys | stem Packag | es      |
|-----------------|------------------------|-------------|---------|
| Item : 4        | 0 of 251               |             |         |
| Description: in | stalling package (28.3 | 36 Mbytes)  |         |
|                 | 12                     |             |         |
|                 | Items                  | Size        | Time    |
| Total :         | 251                    | 642M        | 0:04:21 |
| Completed:      | 40                     | 116M        | 0:00:47 |
| Remaining:      | 211                    | 526M        | 0:03:34 |
|                 | 18%                    |             |         |
|                 |                        |             |         |

Jusqu'à obtenir ceci :

Cisco Unified Communications Manager 8.6.2.20000-2

localhost login: \_

L'installation étant terminée nous pouvons nous connecter à l'interface web :

diski https://172.16.1.252

Pour obtenir cette page :

...... **CISCO** 

Installed Applications

Cisco Unified Communications Manager

Il restera à cliquer sur le lien et s'authentifier avec le dernier compte que vous avez créé (Pour moi "nsalmon").

### 2) Configuration du Publisher

Avant de lancer l'installation du Subscriber, il faut configurer le publisher. On commence par se connecter sur l'interface web :

×

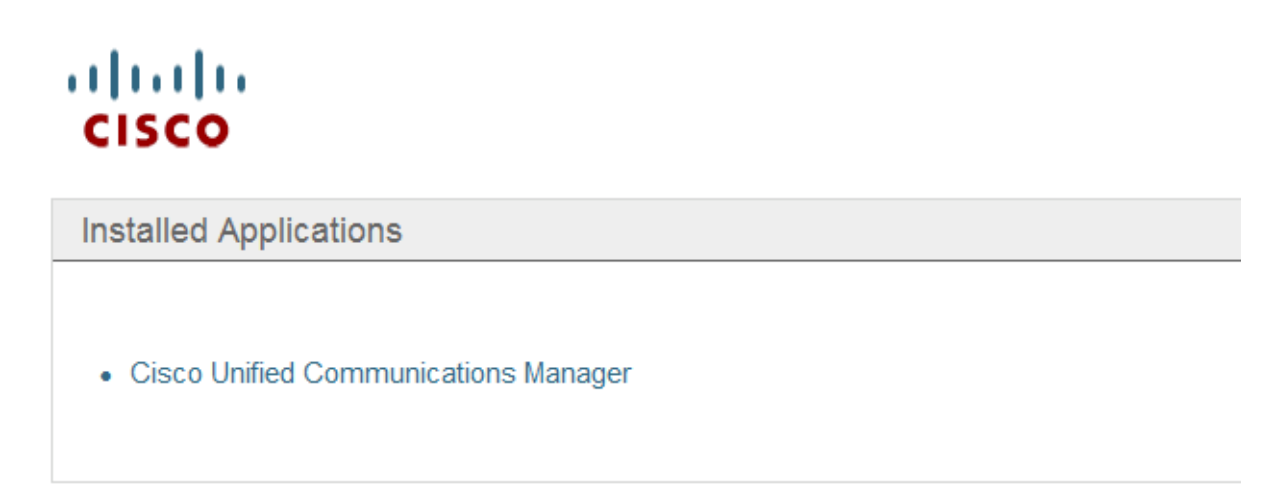

Sélectionnez "Cisco Unified OS Administration" et authentifiez vous.

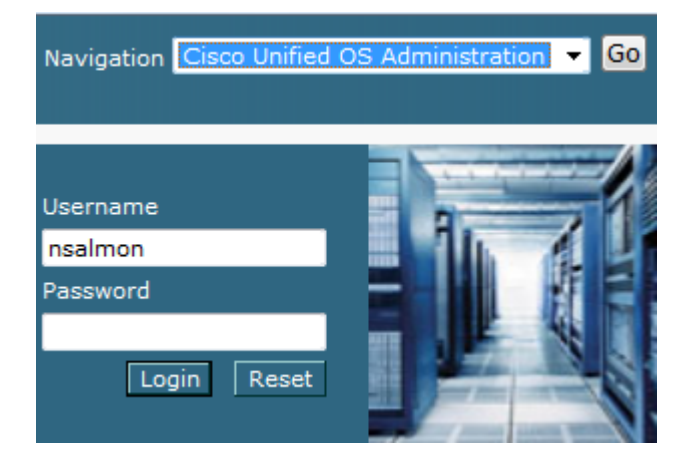

Dans le menu "System", cliquez sur "Server".

| System 👻 | Call Routing 👻 | Media Resour |
|----------|----------------|--------------|
| Server   |                |              |

Cliquez sur "Add New".

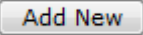

Puis renseignez les informations demandées. Je vous conseille de mettre l'adresse IP et non le hostname du Subscriber car lors d'une panne de DNS le Publisher pourrait avoir des problèmes pour communiquer avec le ou les Subscriber(s). Vous pouvez aussi remplir le champ @MAC et Description.

| Status<br>Status: Ready |              |
|-------------------------|--------------|
| Server Information      |              |
| Database Replication    | Subscriber   |
| Host Name/IP Address*   | 172.16.2.253 |
| IPv6 Name               |              |
| MAC Address             | 000C29622F40 |
| Description             | Sub-LAB      |
| - Save Delete A         | Add New      |

Cliquez sur "Save".

| 1 | — Cisco Unified Communications Manager Group Information ———————————————————————— |
|---|-----------------------------------------------------------------------------------|
|   | Cisco Unified Communications Manager Group: CMG_LAB-Idum (used by 8 devices)      |
|   | – Cisco Unified Communications Manager Group Settings                             |
|   | Name* CMG_LAB 1                                                                   |
|   | Auto-registration Cisco Unified Communications Manager Group                      |
|   | — Cisco Unified Communications Manager Group Members —                            |
|   | Available Cisco Unified Communications Managers CM_Sub-LAB 2                      |
|   | 3 🔽 🔨                                                                             |
|   | Selected Cisco Unified Communications Managers* CM_Pub-LAB                        |

Ensuite dans le menu "System", cliquez sur "Cisco Unified CM Group".

| Sys | stem 👻  | Call Routing 👻   | Media Resour |
|-----|---------|------------------|--------------|
|     | Server  |                  |              |
|     | Cisco l | Unified CM       |              |
|     | Cisco l | Unified CM Group |              |

Commencez par cliquer sur "Find", puis cliquez sur le groupe "Default".

| Cisco Unified Communica      | tions Manager Group (1 - 1 of 1)     |        | 1                     |
|------------------------------|--------------------------------------|--------|-----------------------|
| Find Cisco Unified Communica | tions Manager Group where Name begin | s with | Find Clear Filter 🕀 📼 |
|                              | Name *                               |        |                       |
|                              | Default 2                            | true   |                       |
| Add New Select All           | Clear All Delete Selected            |        |                       |

Modifiez le nom "Default" (optionnel). Cliquez sur le subscriber disponible puis cliquez sur la flèche.

| Cisco Unified Communications                                                               | ions Manager Group Information<br>Manager Group: CMG_LAB-Idum (used by 8 devices) |   |
|--------------------------------------------------------------------------------------------|-----------------------------------------------------------------------------------|---|
| Cisco Unified Communicati<br>Name <sup>*</sup> CMG_LAB 1<br>✓ Auto-registration Cisco Unif | i <b>ons Manager Group Settings</b><br>ied Communications Manager Group           |   |
| Cisco Unified Communicati<br>Available Cisco Unified Communicati                           | ions Manager Group Members<br>unications Managers CM_Sub-LAB 2                    |   |
| Selected Cisco Unified Commu                                                               | a Managers* CM_Pub-LAB                                                            | * |

Vous devez avoir ceci :

| Cisco Unified Communications Manager Group Information<br>Cisco Unified Communications Manager Group: CMG_LAB-Idum (used by 8 devices)                                |   |
|----------------------------------------------------------------------------------------------------|---|
| Cisco Unified Communications Manager Group Settings          Name*       CMG_LAB       1         I       Auto-registration Cisco Unified Communications Manager Group |   |
| Cisco Unified Communications Manager Group Members     Available Cisco Unified Communications Managers     CM_Sub-LAB     2                                           |   |
| Selected Cisco Unified Communications Managers* CM_Pub-LAB                                                                                                    | * |

Cliquez sur **"Save"**.

Save

Lisez l'information qui s'affiche et cliquez sur **"Ok"**.

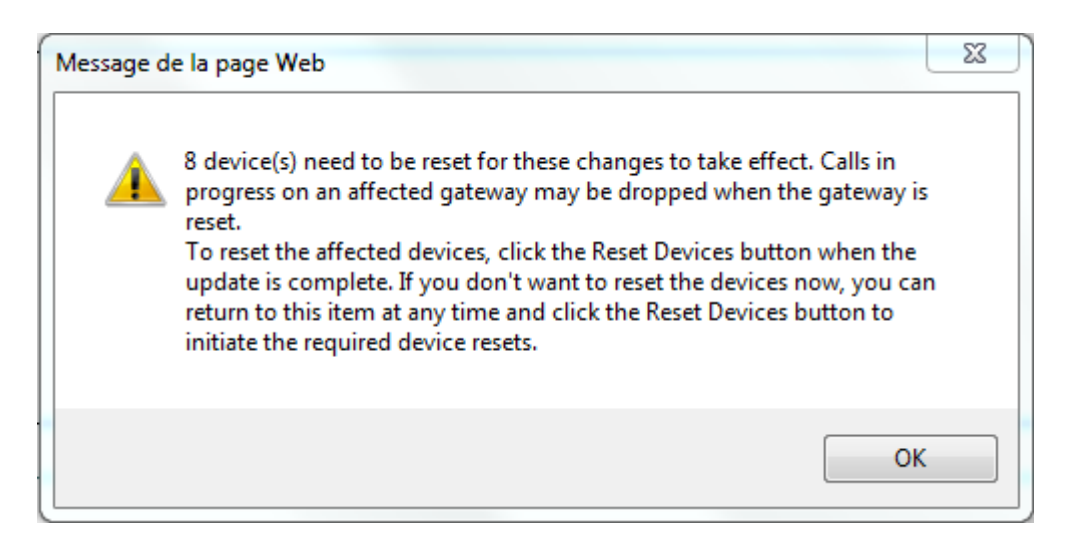

### 3) Installation du Subscriber

La déclaration du Subscriber sur le Publisher étant terminé, vous pouvez lancer l'installation du Subscriber.

L'installation nous propose de vérifier l'intégrité du DVD ou de l'ISO.

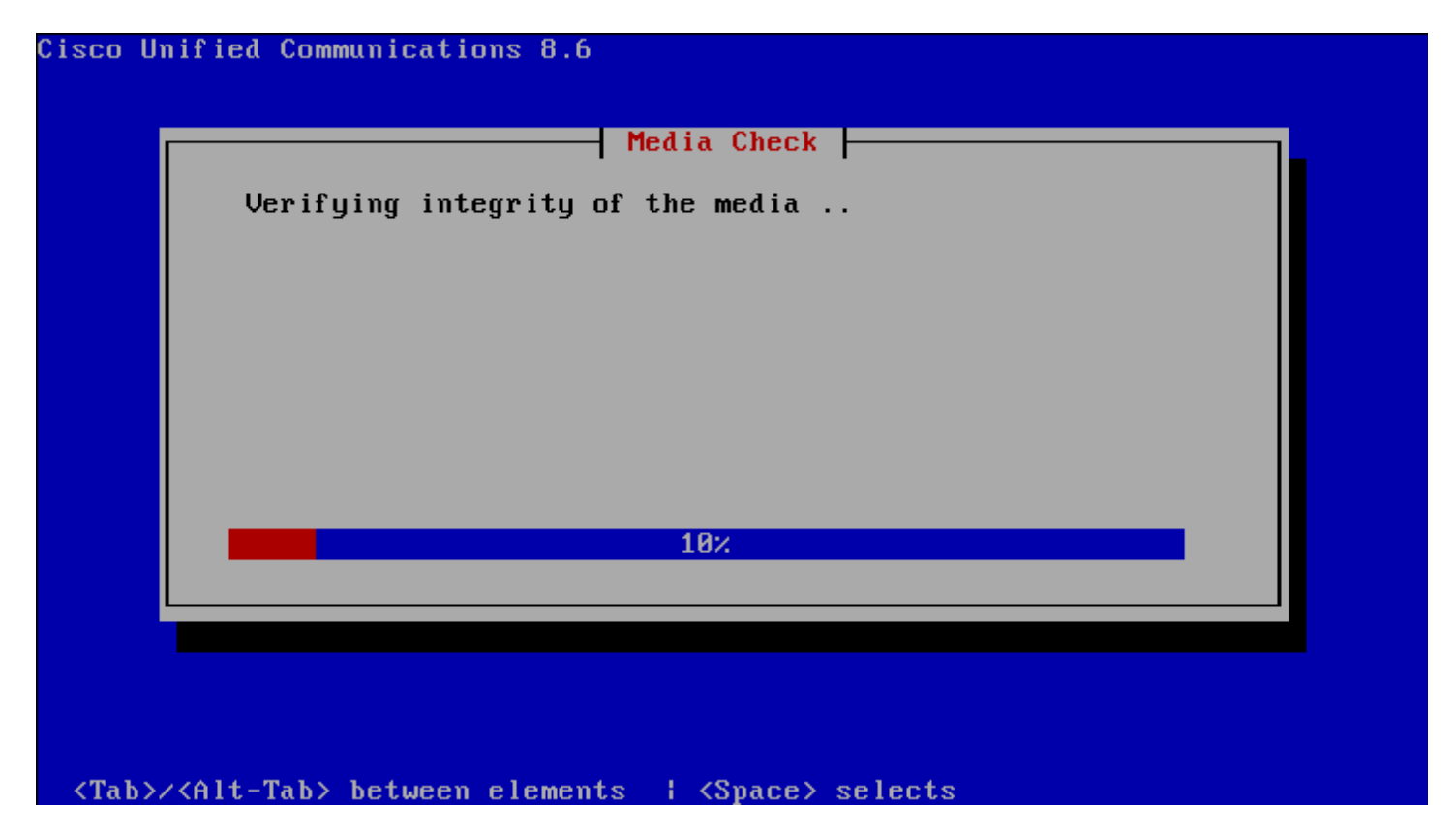

On laisse CUCM faire son travail, et on attend que le test soit réussi :

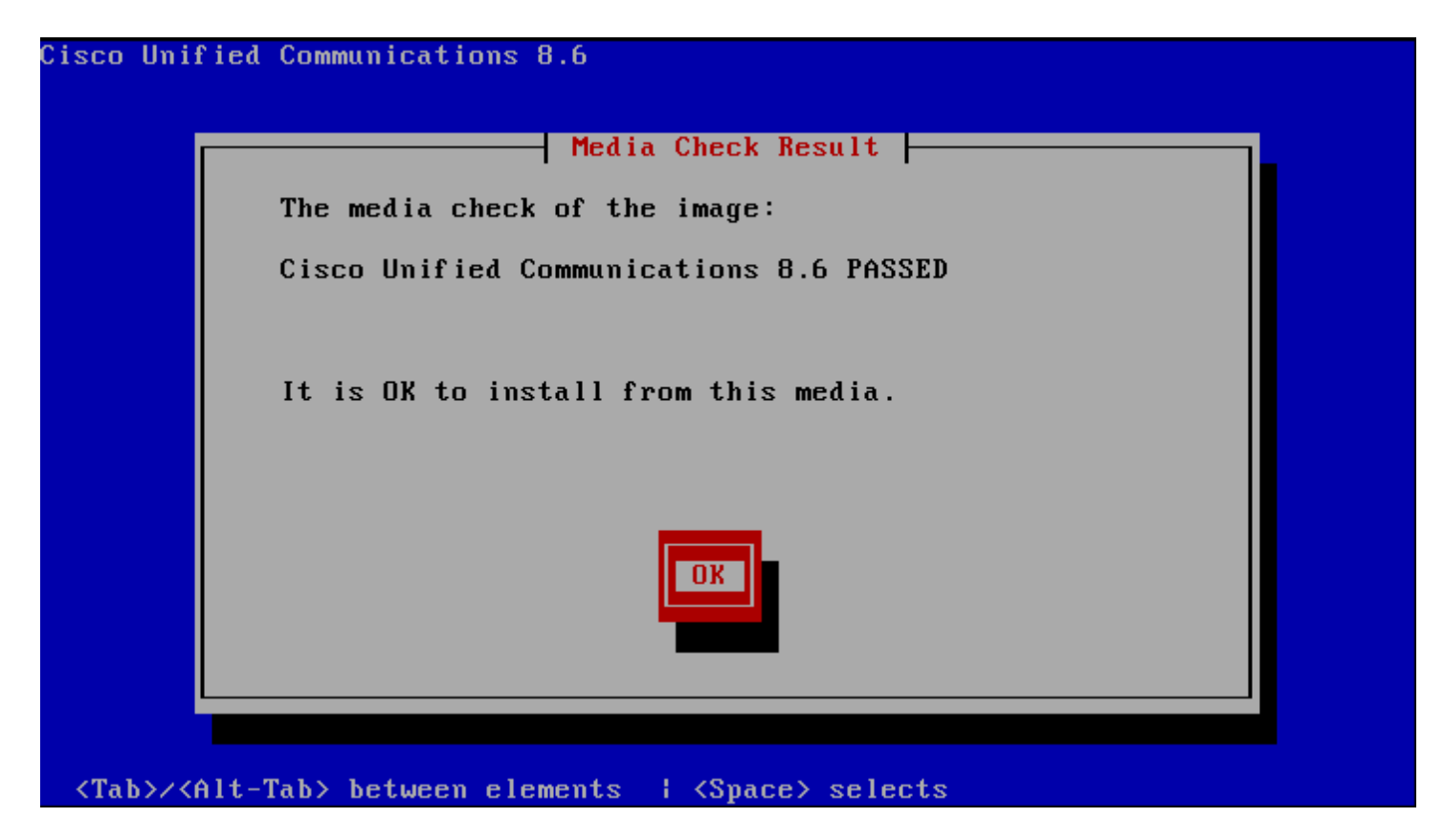

On fait "Entrée" et on attend, des messages vont apparaitre, on laisse faire.

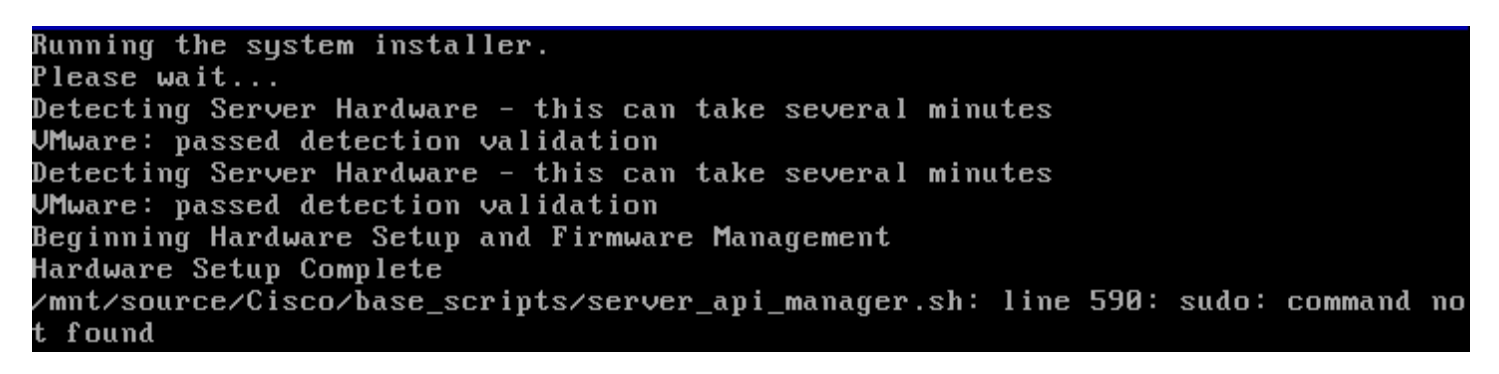

CUCM se charge de tester notre configuration matériel, pour vérifier qu'elle est bien conforme au prérequis. On attend donc le message nous confirmant que c'est bon :

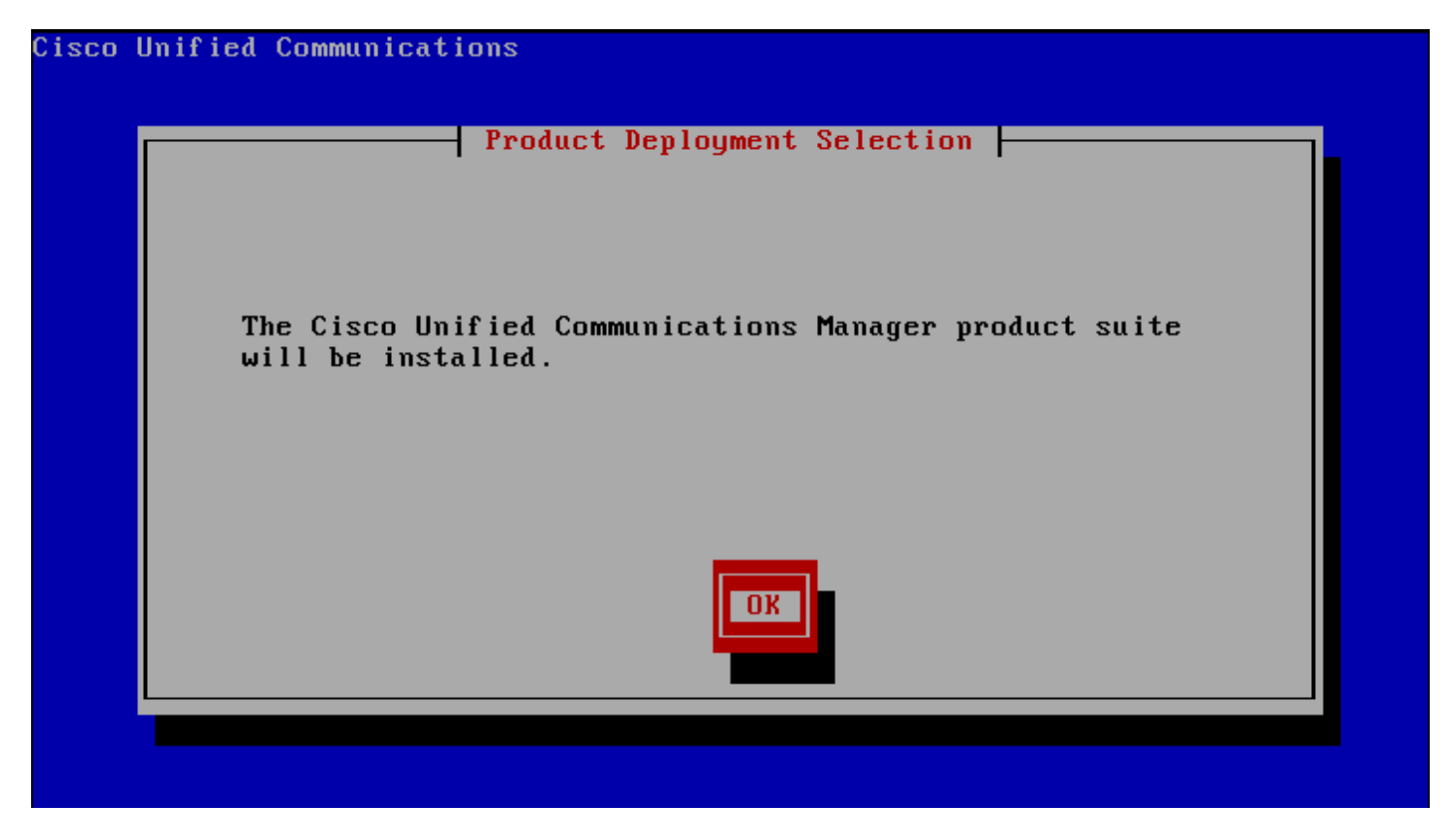

Si vous obtenez un message d'erreur comme celui-ci :

/mnt/source/Cisco/base\_scripts/server\_api\_manager.sh: line 590: sudo: command no t found

Ne vous inquiétez pas.

CUCM nous propose ensuite si nous voulons commencer l'installation :

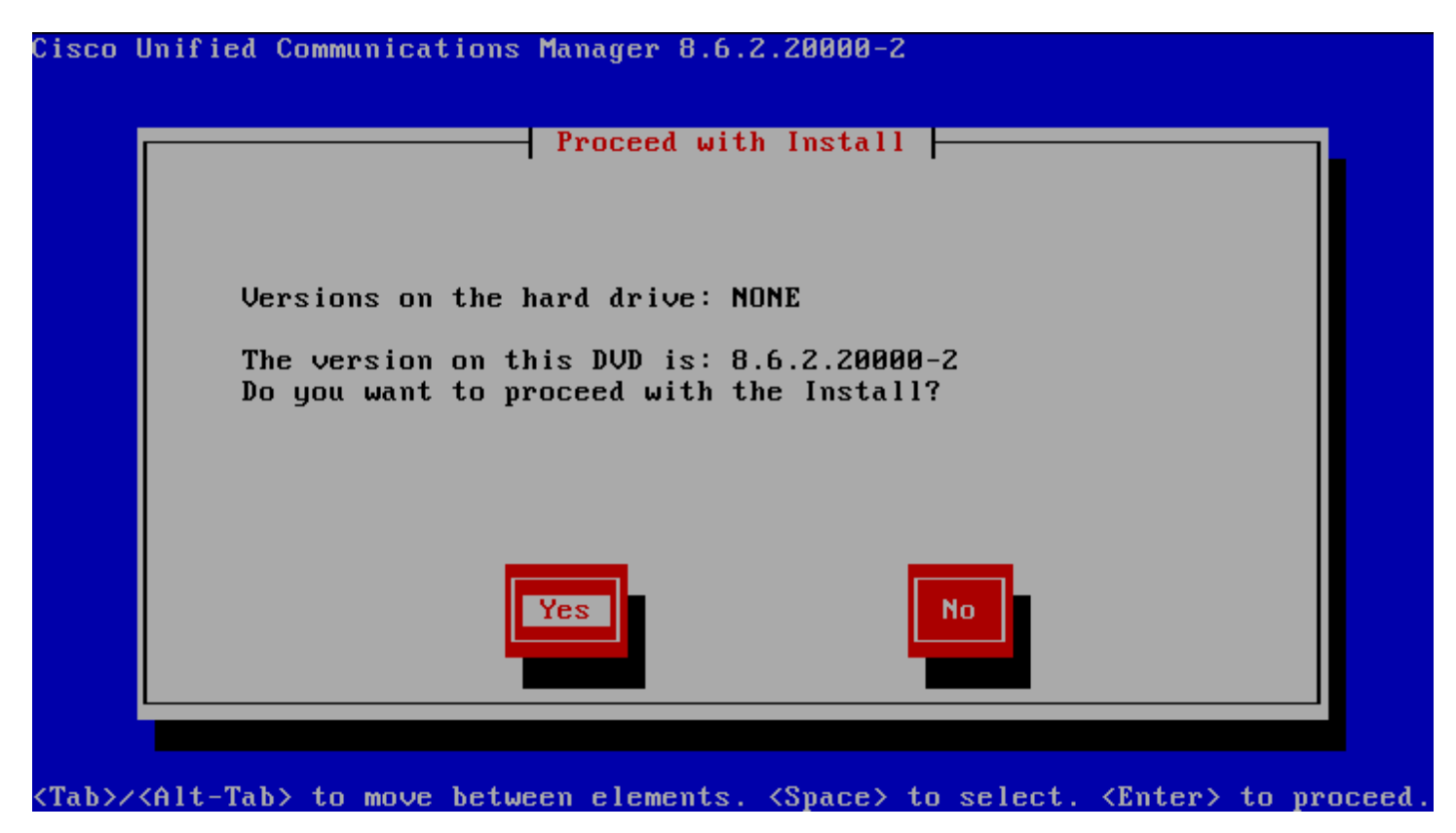

Sélectionnez "YES".

Le CUCM va commencer par configurer la plateforme d'installation (votre serveur), sélectionnez "Proceed" :

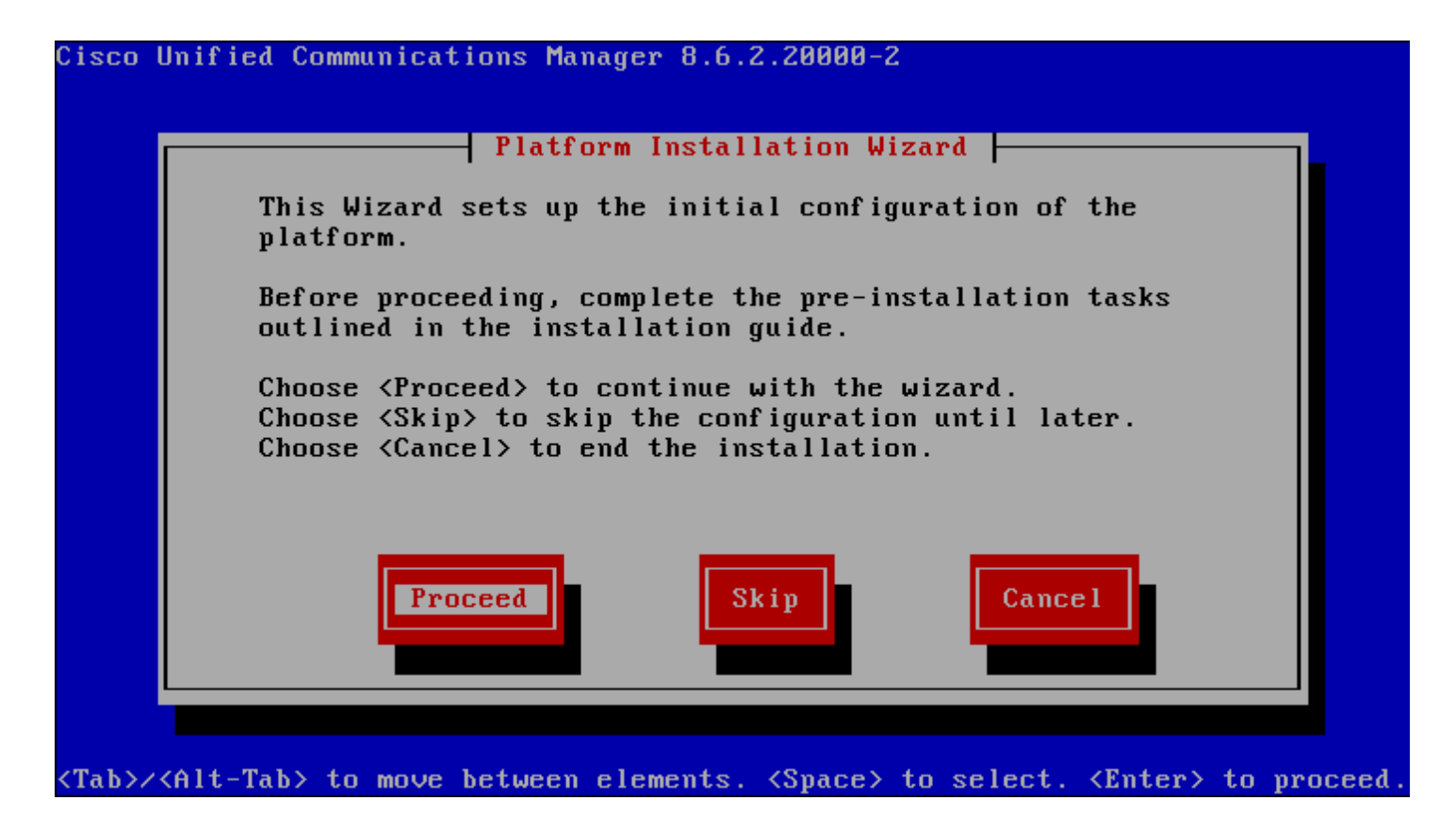

L'étape suivante propose soit de mettre à jour votre Call Manager existant, soit de faire une installation complète. Nous voulons faire une installation complète donc nous allons sélectionner "No" :

|                       |                                                     | ⊣ Apply Patch ⊨                                           |                                              |  |
|-----------------------|-----------------------------------------------------|-----------------------------------------------------------|----------------------------------------------|--|
| Would<br>this         | you like to ar<br>installation?                     | oply an upgrade p                                         | atch as part of                              |  |
| This<br>then<br>patcł | option will ins<br>prompt you for<br>to apply after | stall the softwar<br>the location of<br>r the system rebo | e from the DVD and<br>the additional<br>ots. |  |
|                       | Yes                                                 | No                                                        | Back                                         |  |
|                       |                                                     |                                                           |                                              |  |

Et sélectionner "Continue" :

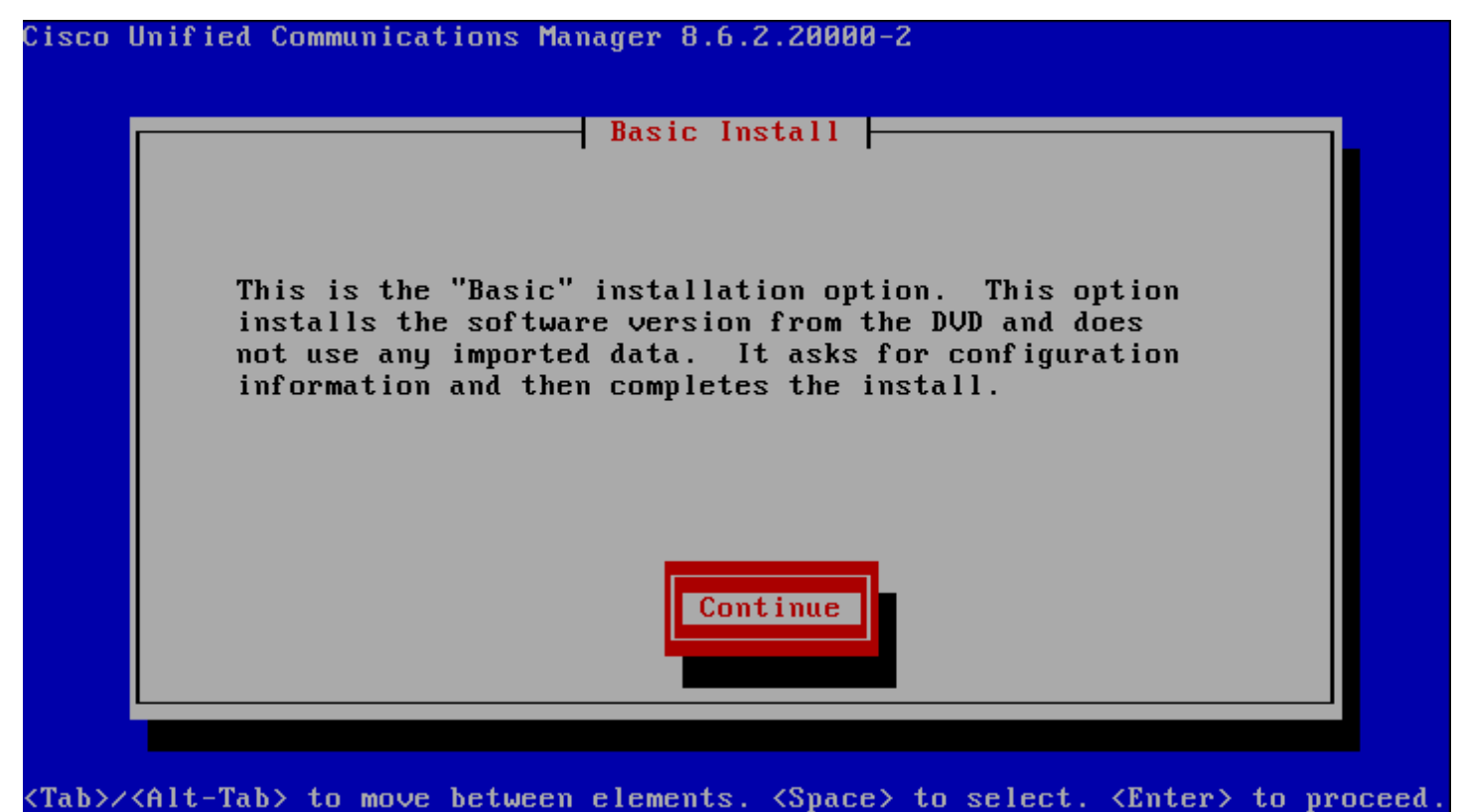

VIAD//VALL-IAD/ to move between elements. Vapate/ to select. Valter/ to proceed.

Nous débutons maintenant les étapes de configuration, avec la première étape concernant la zone de temps. Pour la France sélectionnez "Europe/Paris" :

| Cisco l                                                                                                    | Jnified Communications Manager 8.6.2.20000-2                                                                  |            |       |
|----------------------------------------------------------------------------------------------------|----------------------------------------------------------------------------------------------------|------------|-------|
|                                                                                                    | Timezone Configuraton<br>Choose the correct timezone from the following list:<br>Europe/Paris<br>Europe/Paris | •          |       |
|                                                                                                    | Europe/Prague<br>Europe/Riga<br>Europe/Rome<br>Europe/Samara<br>Europe/San_Marino                             |            |       |
|                                                                                                    | OK Back Help                                                                                                  |            |       |
| <arrow< td=""><td>Up/Down&gt; to select, <math>\langle Tab \rangle</math> to move to another field, <math>\langle OK \rangle</math> to</td><td>o exit sc:</td><td>reen.</td></arrow<> | Up/Down> to select, $\langle Tab \rangle$ to move to another field, $\langle OK \rangle$ to                   | o exit sc: | reen. |

Ensuite, l'installeur nous propose de régler le mode de fonctionnement de notre interface réseau. Si vous êtes sur un serveur dédié choisissez auto. Si vous êtes comme moi sur une machine virtuelle alors sélectionnez "Continue" :

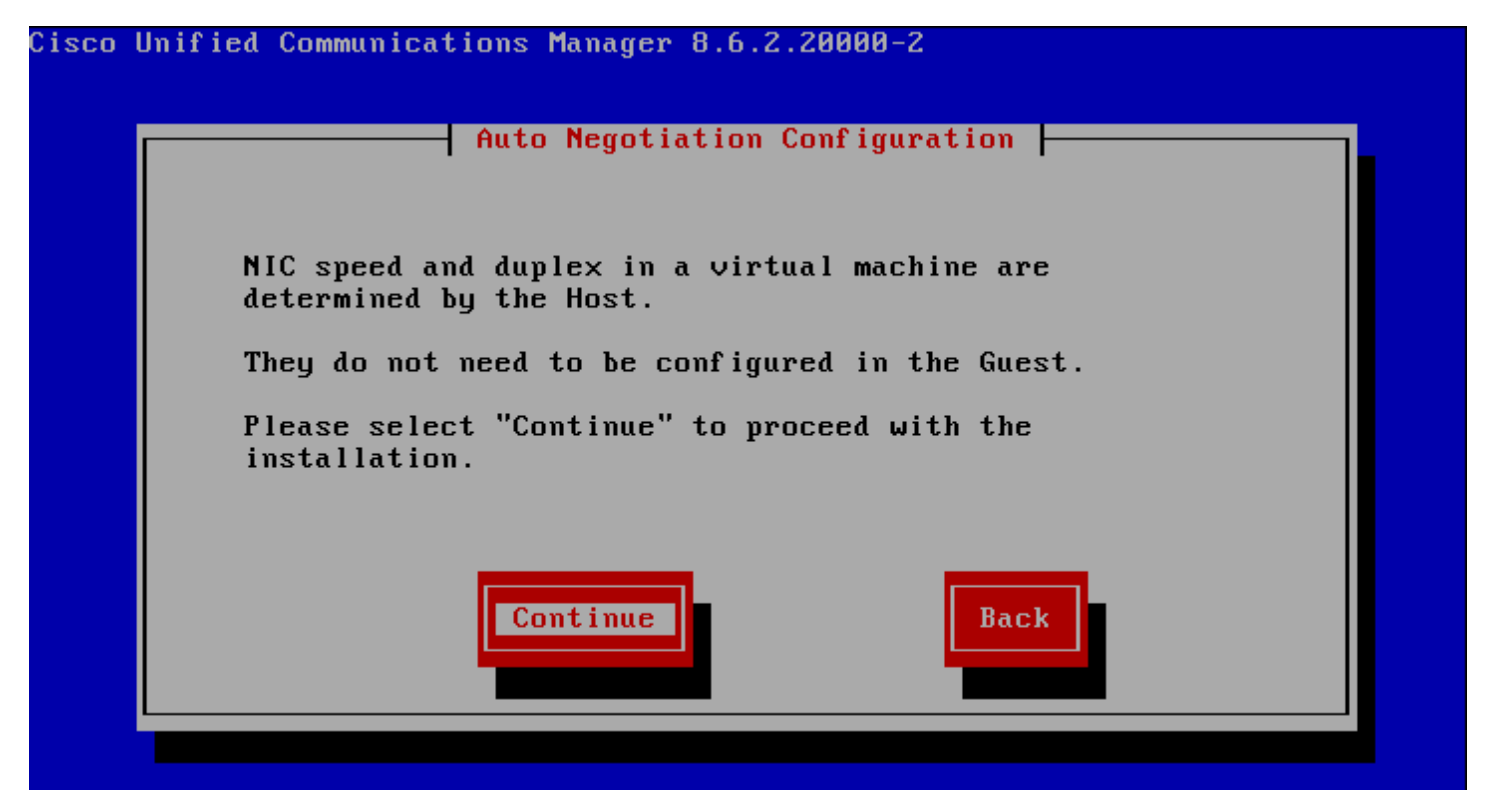

Concernant la MTU, sélectionnez "No" :

| Cisco        | Unified Communications Manager 8.6.2.20000-2                                                                     |     |
|--------------|----------------------------------------------------------------------------------------------------|-----|
|              | MTU Configuration                                                                                                |     |
|              | Do you want to change the MTU size from the OS default?                                                          |     |
|              | No Yes Back Help                                                                                                 |     |
| <tab>/</tab> | <pre>&lt;<alt-tab> to move between elements. <space> to select. <enter> to proce</enter></space></alt-tab></pre> | ed. |

CUCM nous propose ensuite d'utiliser ou pas un serveur DHCP pour la configuration IP du serveur. Pour éviter tout problème d'adressage, je vous conseille de fixer votre configuration IP manuellement. Donc sélectionnez "No" :

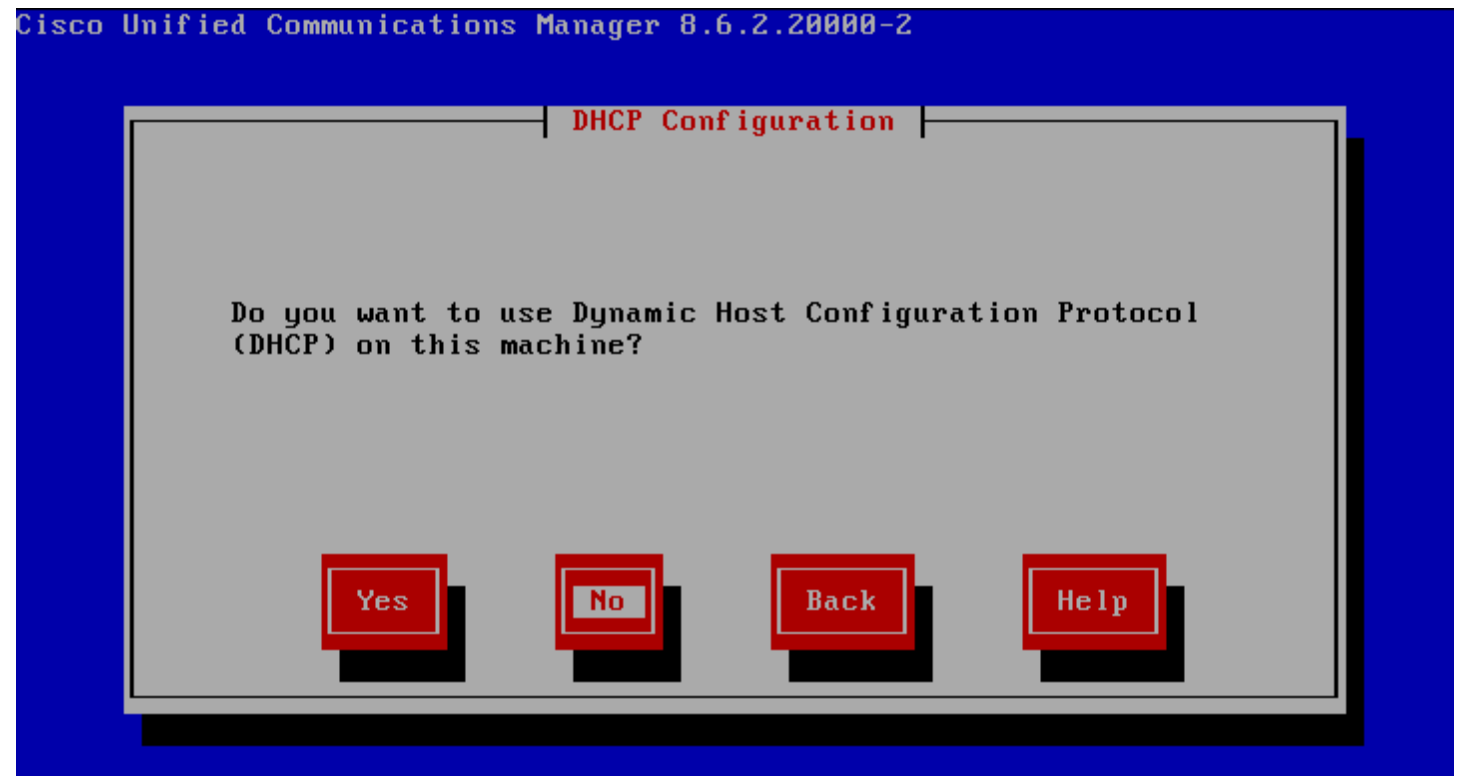

Configurer les paramètres réseaux :

| Cisco (      | Unified Communica                      | tions Manager 8.6. | 2.20000-2            |                         |             |
|--------------|----------------------------------------|--------------------|----------------------|-------------------------|-------------|
|              |                                        | - Static Network   | Configuration        | n                       |             |
|              | Host Name                              | S <u>u</u> b-LAB   |                      |                         |             |
|              | IP Address                             | 172.16.2.253       |                      |                         |             |
|              | IP Mask                                | 255.255.255.0      |                      |                         |             |
|              | GW Address                             | 172.16.2.254       |                      |                         |             |
|              |                                        |                    |                      |                         |             |
|              | ОК                                     | Bac                | k                    | Help                    |             |
| <tab>/</tab> | <pre><alt-tab> to move</alt-tab></pre> | between elements.  | <space> to s</space> | select. <enter></enter> | to proceed. |

- Sélectionnez "No" :

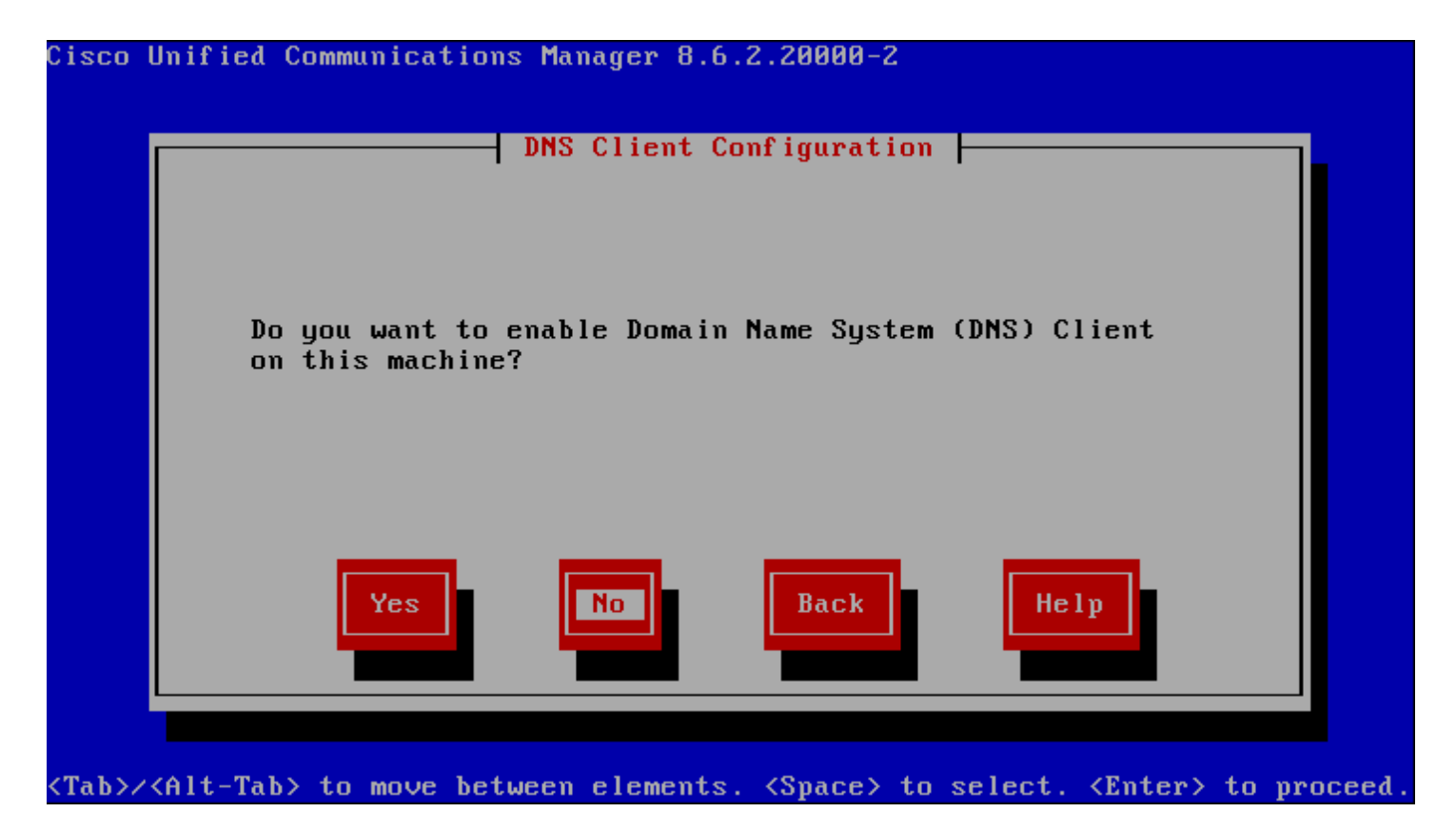

Le Call Manager va demander maintenant de configurer les accès. En commençant par le mot de passe OS utilisé pour se connecter en CLI sur le serveur ou en web dans la zone "Administration de Cisco Unified OS" :

Le clavier est en QWERTY ne l'oubliez pas.

| [ | Enter the Platform<br>Choose Help for use | rator Login Config<br>administration use<br>rname and password | uration  <br>rname and password<br>guidelines. | ı. |
|---|-------------------------------------------|----------------------------------------------------------------|------------------------------------------------|----|
|   | Administrator ID                          | admin                                                          | Ū                                              |    |
|   | Password                                  | *******                                                        |                                                |    |
|   | Confirm Password                          | ******                                                         |                                                |    |
|   |                                           |                                                                |                                                |    |
|   | ОК                                        | Back                                                           | Help                                           |    |
| Ľ |                                           |                                                                |                                                |    |

Ensuite, remplissez les informations pour générer les certificats :

| Organiza | tion Idum                                   |
|----------|---------------------------------------------|
| Unit     | To I P                                      |
| Location | Nantes                                      |
| State    | Loire-Atlantique                            |
| Country  | France<br>French Guiana<br>French Polynesia |
|          | OK Back Help                                |

Lorsque le CUCM vous propose si le votre serveur est le premier noeud du cluster donc Publisher, répondez "No".

| Cisco Unif                                                                                                    | fied Communication | s Manager 8.6 | .2.20000-2             |                         |             |
|----------------------------------------------------------------------------------------------------|--------------------|---------------|------------------------|-------------------------|-------------|
|                                                                                                    |                    | First Node C  | onfiguration           |                         |             |
|                                                                                                    | Is this se         | rver the Firs | t Node in the          | cluster?                |             |
|                                                                                                    | Yes                | No            | Back                   | Help                    |             |
| <tab>/<ali< td=""><td>t-Tab&gt; to move bet</td><td>ween elements</td><td>. <space> to :</space></td><td>select. <enter></enter></td><td>to proceed.</td></ali<></tab> | t-Tab> to move bet | ween elements | . <space> to :</space> | select. <enter></enter> | to proceed. |

Puis "**OK**".

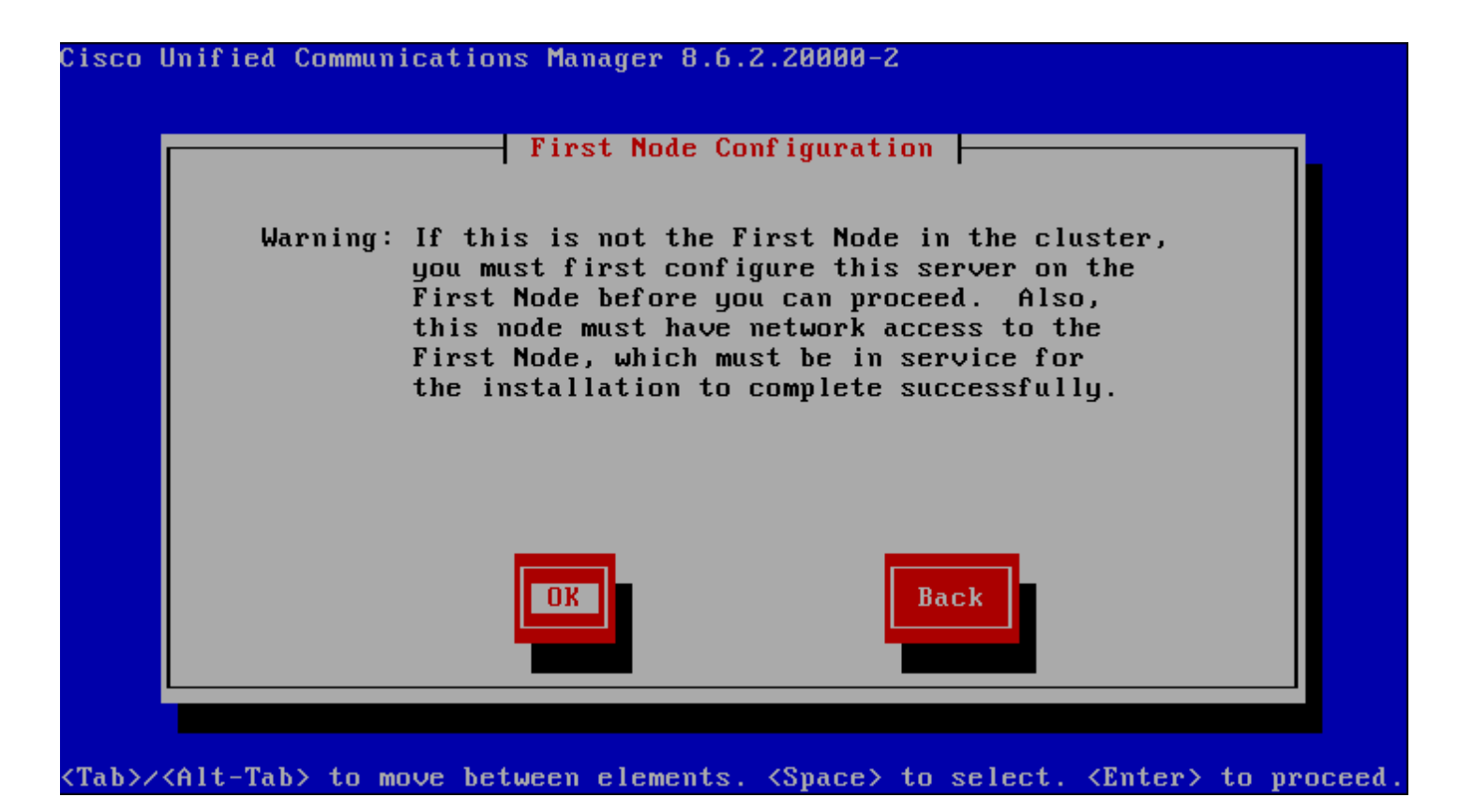

L'installation vous demandera ensuite de tapez le Password du compte de sécurité du Publisher, afin de se connecter au Publisher.

On vous demande ensuite si l'installation doit continuer après avoir vérifié la connexion avec le Publisher. Sélectionnez **"NO"**.

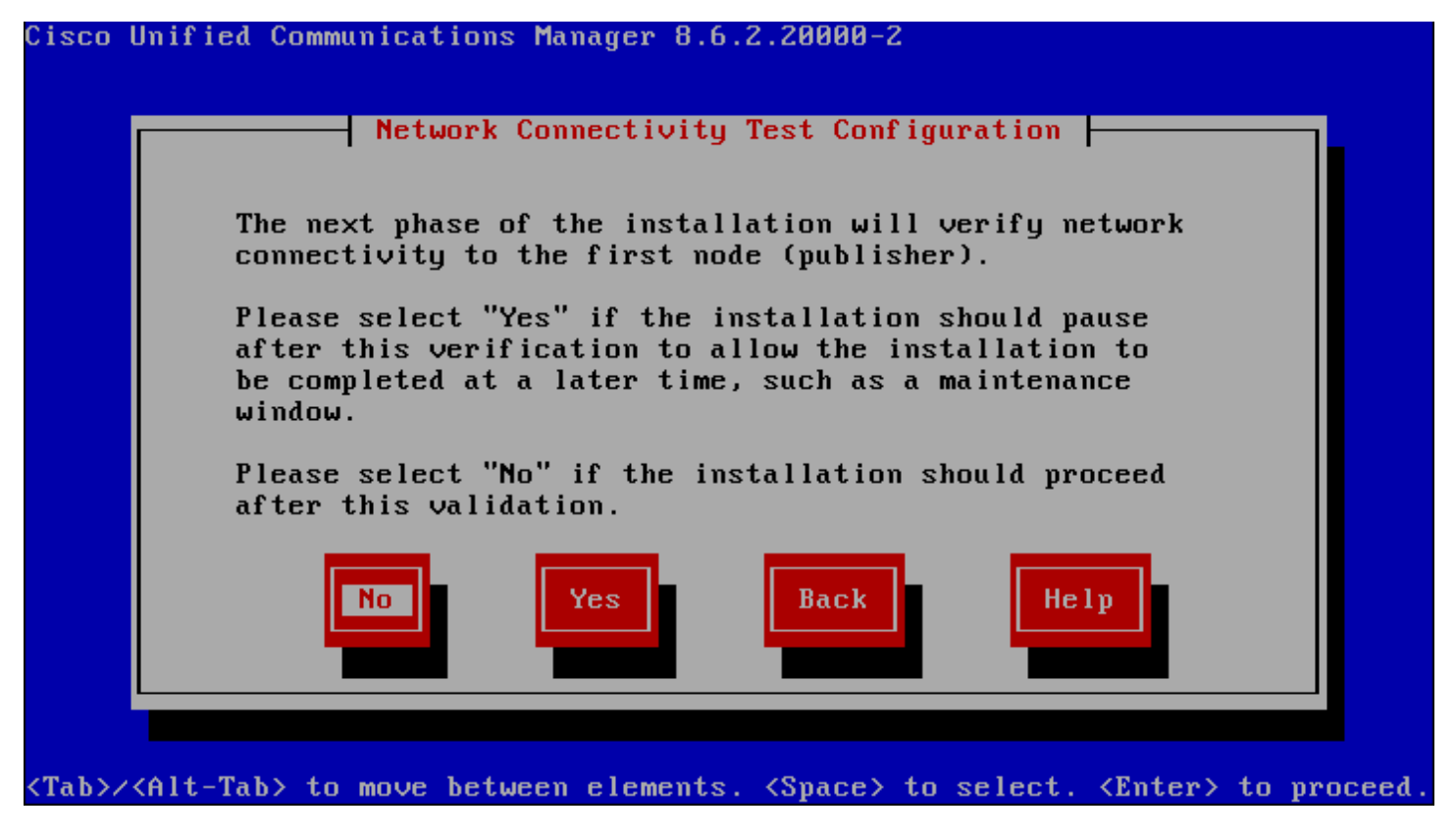

Et attendez la fin de l'installation.

# III) Vérifications

### 1) Vérification de la synchro

Avant de commencer la configuration du cluster, vérifiez que la synchronisation entre le Publisher et le Subscriber est bonne. Pour cela sur le Publisher en CLI tapez la commande suivante : "**utils dbreplication runtimestate**".

Vous obtiendrez :

| admin:utils dbreplication runti                                 | mestate            |                        |                        |         |                      |                  |                     |                                       |
|-----------------------------------------------------------------|--------------------|------------------------|------------------------|---------|----------------------|------------------|---------------------|---------------------------------------|
| DB and Replication Services: AL                                 | L RUNNIN           | G                      |                        |         |                      |                  |                     |                                       |
| Cluster Replication State: Repl<br>Replication status command   | ication<br>in PROG | status co<br>RESS 0 ta | ommand st<br>ables che | arted a | t: 2012-<br>t of 541 | 12-22-22         | -21                 |                                       |
| Use 'file view activelog c                                      | m/trace/           | dbl/sdi/l              | Replicati              | onStatu | s.2012_1             | 2_22_22_2        | 21_18.out           | ;' to see the details                 |
| DB Version: ccm8_6_2_20000_2<br>Number of replicated tables: 54 | 1                  |                        |                        |         |                      |                  |                     |                                       |
| Cluster Detailed View from PUB                                  | (2 Serve           | rs):                   |                        |         |                      |                  |                     |                                       |
| SERVER-NAME IP ADDRESS                                          | PING<br>(msec)     | RPC?                   | REPLICAT<br>STATUS     | ION     | REPL.<br>QUEUE       | DBver&<br>TABLES | REPL.<br>LOOP?      | REPLICATION SETUP<br>(RTMT) & details |
| pub-lab 172.16.2.252 0.046                                      | Yes                | Connect                | ed<br>ed               | 0       | match                | Yes              | (2) PUB<br>(2) Setu | Setup Completed                       |

Les informations importantes à vérifier sont d'une part la colonne "**REPL. LOOP ?**" qui doit avoir le statut 2 pour le publisher et le subscriber. Et d'autre part la colonne "**REPLICATION SETUP**" qui doit avoir le statut "Setup Completed".

Cette valeur indique que la réplication ne démarre pas. Soit les nœuds déclarés n'existent pas, soit le 0 service Cisco Database Layer Monitor ne fonctionne pas ou il n'a pas était activé sur le Subscriber lors de l'installation.

- 1 Cette valeur indique que les réplicats ont été créés, mais le compteur est incorrect.
- 2 Cette valeur indique que la réplication est bonne.
- 3 Cette valeur indique que la réplication dans le cluster est mauvaise.
- 4 Cette valeur indique que la configuration de réplication n'a pas réussi.

## **IV) Activations des services**

### 1) Définitions des services

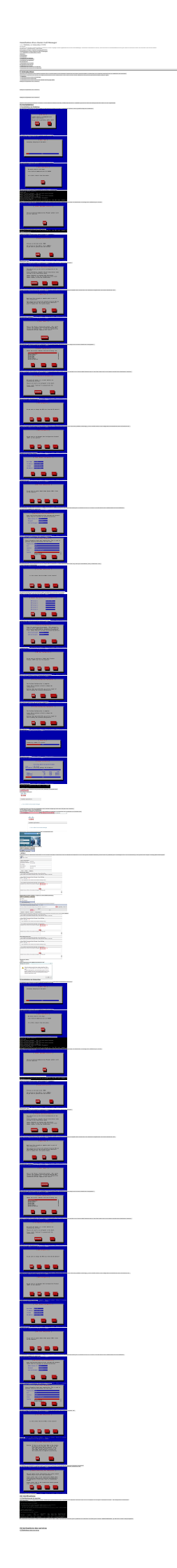

| Service                                             | Activation                                                                                                    | Explications                                                                                                    |
|-----------------------------------------------------|----------------------------------------------------------------------------------------------------|----------------------------------------------------------------------------------------------------|
| Cisco<br>CallManager<br>Attendant<br>Console Server | Pour utiliser cette<br>console, il faut<br>l'activer sur tous les<br>noeuds ou le service<br><b>CallManager</b><br>fonctionne.                                                                                 | Le <b>Cisco CallManger Attendant Console Server</b> fournit des<br>services centralisés pour les CUCM Attendant Console Clients et<br>points pilotes. Pour ce qui concerne les consoles clients, celles-ci<br>fournissent des fonctionnalités sur le contrôle d'appel, l'état des<br>lignes sur le domaine du CUCM et qui mettent en cache les<br>informations de leurs dossiers. Pour les points pilotes, ce service<br>fournit des redirections automatiques vers les numéros de dossiers<br>listées par groupe et qui seront basculés en cas de<br>dysfonctionnement grave du CUCM.                                                                                                    |
| Cisco IP<br>Manager<br>Assistant                    | Pour utiliser ce<br>service, il faut<br>l'activer sur deux<br>serveurs (un primaire<br>et un backup). Il faut<br>aussi s'assurer que<br>les Services CTI<br>Manager sont biens<br>démarrés dans le<br>cluster. | Après son activation, le CUCM Assistant autorise les<br>communications entre les autres managers et assistants afin qu'ils<br>puissent travailler ensemble plus efficacement. Le CUCM Manager<br>Assistant supporte deux modes de fonctionnement : proxy line et<br>shared line. Parmi toutes les fonctionnalités proposées, on retrouve<br>le service de routage d'appel, capacités avancées pour le<br><b>Callmanager</b> et des interfaces de bureau qui sont utilisées en<br>premier lieu par l'assistant. Le service principal intercepte les<br>appels destinés au manager et les transmets à l'assistant<br>correspondant. Il peut aussi les rediriger vers le manager ou toutes<br>autres cibles définies dans les filtres pré-configurés. Le manager<br>peut changer à tout moment la politique de routage des appels par<br>un simple appui sur une touche du poste. Les utilisateurs du CUCM<br>comprennent les managers et les assistants. L'utilisateur assistant<br>ne prend en charge que les appels d'un manager. |
| Cisco<br>WebDialer<br>Web Service                   | A activer sur un<br>noeud du cluster.                                                                                                    | Le service <b>Cisco WebDialer</b> fournit la fonctionnalité <b>click to call</b><br>permettant à des utilisateurs d'initier un appel depuis une page<br>web ou une application. Ce service comprend ces composants : le<br><b>WebDialer Servlet</b> et une Servlet Redirectrice. Cette<br>fonctionnalité permet au CUCM Manager de trouver le cluster<br>approprié pour y rediriger les requêtes vers un webdialer. Elle ne<br>fonctionne que pour les clients WebDialer basés sur les protocoles<br>HTTP/HTML car le protocole SOAP (application) n'est pas<br>disponible.                                                                                                    |

**CTI** Services

#### **CDR Services**

| Service                                                                             |                                                                                                    | Activation                                                                                                    |                                                                                                    | Explications                                                                                                    |
|-------------------------------------------------------------------------------------|----------------------------------------------------------------------------------------------------|----------------------------------------------------------------------------------------------------|----------------------------------------------------------------------------------------------------|----------------------------------------------------------------------------------------------------|
| Cisco SOAP-<br>CDRonDemand Service                                                  |                                                                                                    | Ne s'active que sur le premier<br>noeud. Il nécessite que le CDR<br>Repository Manager et le CDR<br>Agent Services fonctionnent selon<br>le même mode.                                                                                                    | Le service <b>Cisco SOAP - CDRonDemand</b><br>qui fournit un service basé sur SOAP/HTTF<br>fonctionne sur le noeud où a été activé le<br>CDR fournit par le premier noeud . Il reçoi<br>requêtes SOAP sur les listes des noms de<br>fichiers CDR basées sur les intervalles de<br>temps spécifiques (à un maximum d'une<br>heure) et renvoi la liste des noms de fichie<br>qui correspondent au temps demandé par<br>client CDR. Ce service reçoit aussi les<br>demandes de fichiers avec le nom et la<br>méthode de transfert (sftp/ftp, nom de<br>serveur, informations d'authentification,<br>répertoire) spécifié dans la requête. |                                                                                                    |
| Cisco CAR Scheduler                                                                 |                                                                                                    | Il est préférable d'activer ce<br>service seulement sur le premier<br>noeud, il requiert que le service<br>Cisco CAR Web service soit activé<br>et fonctionne sur le même noeud.<br>Il faut aussi que les services<br><b>Cisco CDR Repository</b> Manager<br>et Cisco CDR Agent soient activés<br>et actifs.                                     | Ce service vous permet de prévoir des tâche<br>pour le CDR, par exemple une génération de<br>rapport ou un chargement de fichier dans la<br>base de données CAR.                                                                                                    |                                                                                                    |
| Cisco CAR Web Service                                                               |                                                                                                    | Il est préférable d'activer ce<br>service seulement sur le premier<br>noeud. Contrairement au Cisco<br>CDR Agent, il nécessite<br>l'activation et le démarrage du<br>service <b>Cisco CAR Scheduler</b> . Il<br>faut aussi que le service <b>Cisco</b><br><b>CDR Repository</b> Manager soit<br>activé et actif.                                 | Ce service charge les interfaces utilisateur<br>pour le CAR, une application de reporting<br>basée sur une présentation Web qui génèr<br>des fichiers soit PDF soit CSV en utilisant le<br>données du CDR                                                                                                    |                                                                                                    |
|                                                                                     |                                                                                                    | Database and Admin                                                                                                    | Service                                                                                                    | S                                                                                                    |
| Service                                                                             |                                                                                                    | Activation                                                                                                    |                                                                                                    | Explications                                                                                                    |
| Cisco AXL Web<br>Service                                                            | A activer sur le premier noeud seuleme<br>pas activer ce service sur le noeud aura<br>conséquence la non mise à jour des<br>applications utilisant AXL |                                                                                                    | t. Ne<br>pour                                                                                                    | Ce service vous permet de modifier<br>des entrées dans la base de données<br>et exécute des procédures<br>enregistrées depuis les applications<br>clientes utilisant l'AXL. |
| Cisco Bulk<br>Provisionning<br>Service                                              | Cisco Bulk<br>Provisionning A activer sur le pr<br>Service                                                                                             |                                                                                                    | t.                                                                                                    | Pour administrer les téléphones et les<br>utilisateurs, il vous faudra<br>impérativement démarrer ce service.                                                               |
| Avan<br>d'enr<br>CUCM<br>Cisco TAPS prem<br>Service adres<br>autor<br>vous<br>Servi |                                                                                                    | ant de pouvoir utiliser l'utilitaire<br>nregistrement automatique de téléphone<br>CM, vous devez activer ce service sur le<br>mier noeud. Quand vous créez des fauss-<br>resses MAC pour l'outil enregistreur<br>comatique de téléphone du CUCM, assure<br>us que le service Cisco Bulk Provisionnion<br>rvice est bin activé sur le même noeud. |                                                                                                    | Ce service permet de charger des<br>configurations customisées et<br>enregistrer eux même un message en<br>cas de non réponse.                                              |

Performance and Monitoring Services

| Service                                                                                           |                             | 4                                                                                                 | ctivation                                                                                                    | Explications                                                                                                    |  |  |
|---------------------------------------------------------------------------------------------------|-----------------------------|---------------------------------------------------------------------------------------------------|----------------------------------------------------------------------------------------------------|----------------------------------------------------------------------------------------------------|--|--|
| A activer s<br>Cisco noeud. No<br>Serviceability génère de<br>Reporter si vous l'av<br>autres noe |                             | sur le premier<br>ote : le service<br>es rapports même<br>octivez aussi sur les<br>euds.          | Ce service génère un rapport journalier basé sur une<br>journalisation des informations. Vous pouvez retrouver<br>les rapports via le menu outils. Chaque synthèse décrit<br>le contenu du rapport et affiche des statistiques pour un<br>rapport particulier. Après l'activation de ce service, la<br>génération des rapports peut prendre jusqu'à 2 heures. |                                                                                                    |  |  |
| Cisco CallManager<br>SNMP Service                                                                 |                             | Si vous utilisez le protocole<br>SNMP, vous pouvez utiliser<br>ce service sur tous les<br>noeuds. |                                                                                                    | Ce service, implémente la MIB CISCO-CCM-MIB, fournit<br>les accès SNMP pour provisionner les informations pour<br>en faire des statistiques disponible pour le CUCM.                                                                                                    |  |  |
|                                                                                                   |                             |                                                                                                   | Secu                                                                                                    | irity Services                                                                                                    |  |  |
| Service                                                                                           | Act                         | tivation                                                                                          |                                                                                                    | Explications                                                                                                    |  |  |
| Cisco CTL<br>Provider<br>Cisco                                                                    | A acti<br>tous l<br>du clu  | ver sur<br>es noeuds<br>Jster.                                                                    | Ce service, qui fon<br><b>CTL Provider Util</b><br>sécurité de <b>non-se</b><br>pluging, le service<br>et serveur TFTP Cis<br>sécurité et des ser<br>le <b>Cisco Provider</b><br>cluster afin de réal<br>service, le Cisco C<br>souhaitez le chang<br>Fonctionnant avec<br><b>Function</b> peut réa<br>publication des cer                                    | ctionne avec un compte local, fonctionne avec le service<br><b>ity</b> , un plug-in c"t, client, pour changer le mode de<br><b>écurisé</b> à <b>sécurité mixte</b> . Quand vous installez ce<br><b>Cisco CTL Provider</b> recherche la liste de tous le CUCM<br>sco pour le ficher CTL, contenant la liste des jetons de<br>veurs dans le cluster. Vous devez installer et configurer<br><b>client</b> ainsi qu'activer ce service sur l'ensemble du<br>iser le changement de mode. Après l'activation du<br>IL reprend son port par défaut qui est le 2444. Si vous<br>er, référez vous au document CUCM Security Guide.<br>l'application CAPF, le service <b>Cisco Authority Proxy</b><br>liser ces tâches suivant votre configuration : la<br>tificats de Cisco permettant d'unifier les modèles IP des |  |  |
| Cetificate<br>Authority<br>Proxy<br>Function<br>(CAPF)                                            | A acti<br>prem<br>seule     | ver sur le<br>ier noeud<br>ment.                                                                  | téléphones. Cette a<br>consiste à faire une<br>supportant les mod<br>jour les certificats<br>téléphones pour le<br>supprimer les certi                                                                                                    | application permet aussi l'utilisation du SCEP, qui<br>e requête de certificats en passant par une autorité<br>dèles de téléphones Cisco. Elle permet aussi de mettre à<br>sur les téléphones et récupère les certificats des<br>s diagnostiques des pannes. Enfin, le CAPF permet de<br>ficats des téléphones.                                                                                                    |  |  |
|                                                                                                   | _                           |                                                                                                   | Direc                                                                                                    | tory Services                                                                                                    |  |  |
| Service                                                                                           | Ac                          | tivation                                                                                          |                                                                                                    | Explications                                                                                                    |  |  |
| Cisco<br>DirSync                                                                                  | A activ<br>premie<br>seulem | er sur le<br>r noeud<br>aent                                                                      | ce service s assu<br>les informations<br>comme un AD ou<br><b>Cisco DirSync</b> r<br>CUCM. Enfin ce r<br>depuis l'annuaire                                                                                                    | des utilisateurs. Si vous utilisez des annuaires entreprise<br>Netscape/iPlanet Directory avec le CUCM, le service<br>nigre les données utilisateur vers la base de donnée du<br>nême service ne synchronise pas les mots de passe<br>e entreprise.                                                                                                    |  |  |

### 2) Activations des services sur le Publisher

Pour activer les services, il faut se rendre sur la page "Cisco Unified Serviceability" (du publisher) :

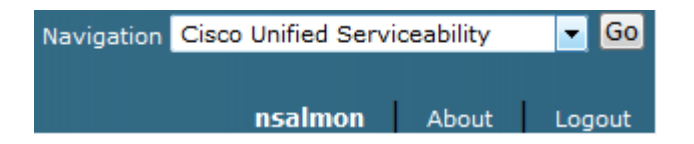

Ensuite dans le menu "Tools" choisissez "Service Activation" :

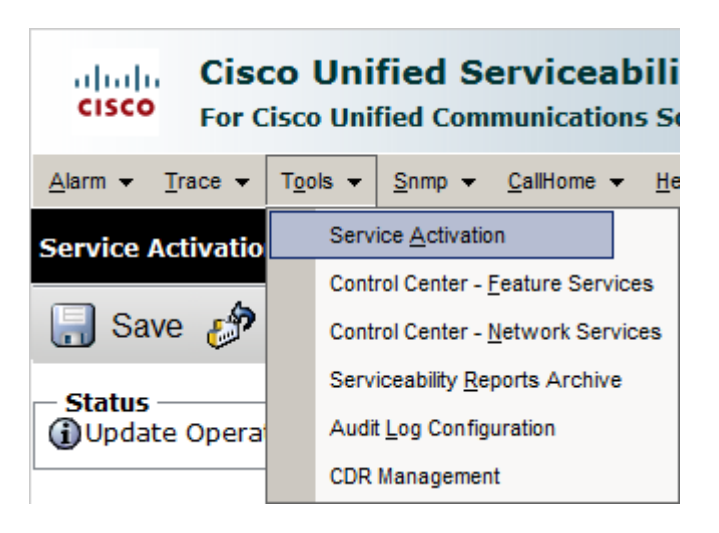

Sélectionnez en premier l'adresse du Publisher, donc 172.16.2.252 pour moi.

| Service Activation           |                      |
|------------------------------|----------------------|
| 🔚 Save 🧬 Set                 | to Default 🔇 Refresh |
| Status<br>Update Operation S | Successful           |
| - Select Server              |                      |
| Server                       | 1/2.16.2.252 🔻 🖸     |
| Check All Services           | Select a Server      |
|                              | 172.16.2.253         |

Et cochez les services que vous souhaitez activer.

| CM Services  |                                           |
|--------------|-------------------------------------------|
|              | Service Name                              |
| ×            | Cisco CallManager                         |
|              | Cisco Messaging Interface                 |
|              | Cisco Unified Mobile Voice Access Service |
| <b>V</b>     | Cisco IP Voice Media Streaming App        |
| <b>V</b>     | Cisco CTIManager                          |
| <b>V</b>     | Cisco Extension Mobility                  |
|              | Cisco Extended Functions                  |
| <b>V</b>     | Cisco DHCP Monitor Service                |
|              | Cisco Dialed Number Analyzer Server       |
|              | Cisco Dialed Number Analyzer              |
|              | Cisco Tftp                                |
|              |                                           |
| CTI Services |                                           |
|              | Service Name                              |
|              | Cisco IP Manager Assistant                |
| ×            | Cisco WebDialer Web Service               |
|              |                                           |
| CDR Services |                                           |

| Service Name                     |
|----------------------------------|
| Cisco SOAP - CDRonDemand Service |
| Cisco CAR Web Service            |

| Database and Admin Services |                                 |  |  |
|-----------------------------|---------------------------------|--|--|
|                             | Service Name                    |  |  |
|                             | Platform SOAP Services          |  |  |
| V                           | Cisco AXL Web Service           |  |  |
| V                           | Cisco UXL Web Service           |  |  |
| <b>V</b>                    | Cisco Bulk Provisioning Service |  |  |
|                             | Cisco TAPS Service              |  |  |
|                             |                                 |  |  |

#### Performance and Monitoring Services

|   | Service Name                   |
|---|--------------------------------|
| V | Cisco Serviceability Reporter  |
| V | Cisco CallManager SNMP Service |

| Security Services    |                                            |  |  |
|----------------------|--------------------------------------------|--|--|
|                      | Service Name                               |  |  |
| <ul> <li></li> </ul> | Cisco CTL Provider                         |  |  |
| <b>V</b>             | Cisco Certificate Authority Proxy Function |  |  |
|                      |                                            |  |  |
| Directory Services   |                                            |  |  |

| Directory Services |               |  |
|--------------------|---------------|--|
|                    | Service Name  |  |
| <b>V</b>           | Cisco DirSync |  |

Pour finir cliquez sur "**Save**".

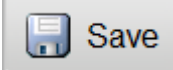

### 3) Activations des services sur le Subscriber

On recommence, il faut se rendre sur la page "Cisco Unified Serviceability" (du publisher) :

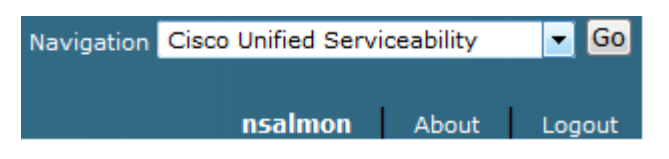

Ensuite dans le menu "Tools" on choisit "Service Activation" :

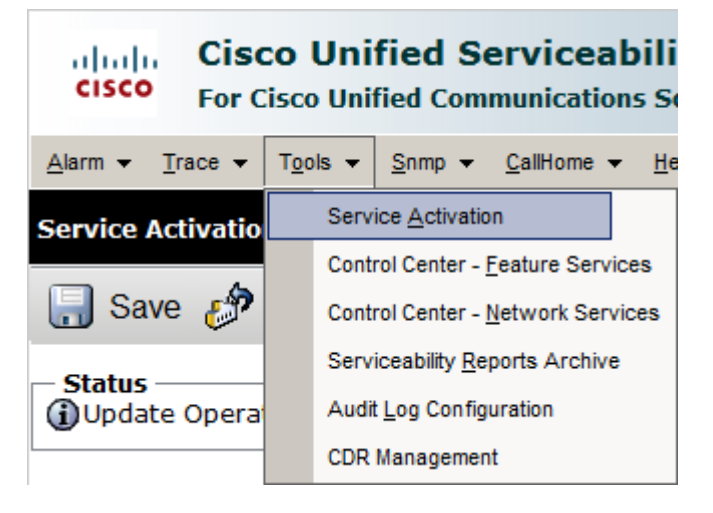

Sélectionnez cette fois le Subscriber, pour moi 172.16.2.253 :

| Service Activation |                                 |  |
|--------------------|---------------------------------|--|
| 🔚 Save 🧬 Set       | to Default 🔇 Refresh            |  |
| Status : Ready     |                                 |  |
| Select Server      |                                 |  |
| Check All Services | Select a Server<br>172.16.2.252 |  |
|                    | 172.16.2.253                    |  |

Et cochez les services que vous souhaitez activer.

| CM Services                         |                                     |
|-------------------------------------|-------------------------------------|
|                                     | Service Name                        |
| V                                   | Cisco CallManager                   |
| <b>V</b>                            | Cisco Messaging Interface           |
|                                     | Cisco IP Voice Media Streaming App  |
| <b>V</b>                            | Cisco CTIManager                    |
| <b>v</b>                            | Cisco Extension Mobility            |
|                                     | Cisco Extended Functions            |
|                                     | Cisco DHCP Monitor Service          |
|                                     | Cisco Dialed Number Analyzer Server |
|                                     | Cisco Dialed Number Analyzer        |
| ✓                                   | Cisco Tftp                          |
|                                     |                                     |
| CTI Services                        |                                     |
|                                     | Service Name                        |
|                                     | Cisco IP Manager Assistant          |
| <b>V</b>                            | Cisco WebDialer Web Service         |
|                                     |                                     |
|                                     |                                     |
| Database and Admin Services         |                                     |
|                                     | Service Name                        |
|                                     | Platform SOAP Services              |
|                                     | Cisco AXL Web Service               |
| <b>v</b>                            | Cisco UXL Web Service               |
|                                     |                                     |
| Performance and Monitoring Services |                                     |
|                                     | Service Name                        |
|                                     | Cisco Serviceability Reporter       |
|                                     | Cisco CallManager SNMP Service      |
|                                     |                                     |
| Security Services                   |                                     |
|                                     | Service Name                        |
|                                     | Cisco CTL Provider                  |

Pour finir cliquez sur "Save".

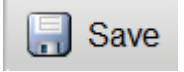

26 janvier 2013 -- N.SalmonS. Benoit -- article\_242.pdf

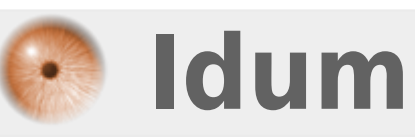